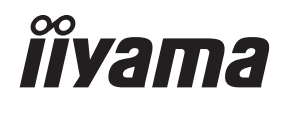

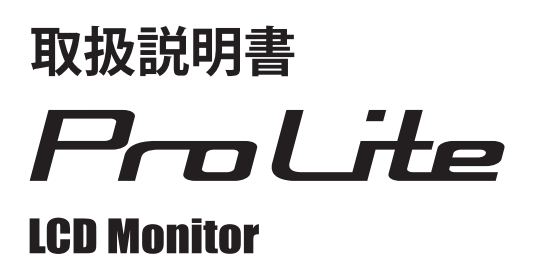

## ProLite LH42825B ProLite LH49825B ProLite LH55825B

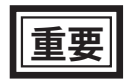

ご使用になる前に必ずこの取扱説明書をお読み になり、正しく安全にお使いください。 お読みになった後は、大切に保管してください。

#### 警告表示について・

本書では、次のような表示をしています。表示の内容をよく理解してから本文をお読みください。

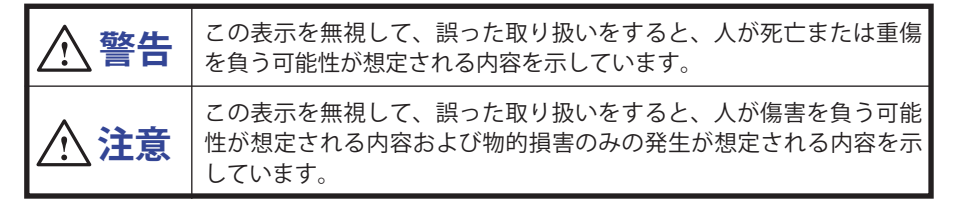

#### VCCI(電波障害自主規制)

この装置は、クラスB情報技術装置です。この装置は、家庭環境で使用することを目的としていますが、この装置がラジオやテレビジョン受信機に近接して使用されると、受信障害を引き起こすことがあります。取扱説明書に従って正しい取り扱いをして下さい。 VCCI-Bただし、下記のことが守られず使用された場合は、保証いたしかねますのでご注意下さい。

- モニタの内部およびケーブルの改造はしないこと。
- 電源コードは付属のものを使用すること。

■本書の内容の一部または全部を無断転載することは固くお断りいたします。

- ■本書の内容については将来予告なしに変更することがあります。
- ■本書に記載した会社名,商品名は、各社の商標または登録商標です。
- ■本書は内容について万全を期して作成いたしましたが、万一誤りや記載もれなどお気付きの点がありましたら販売店までご連絡ください。

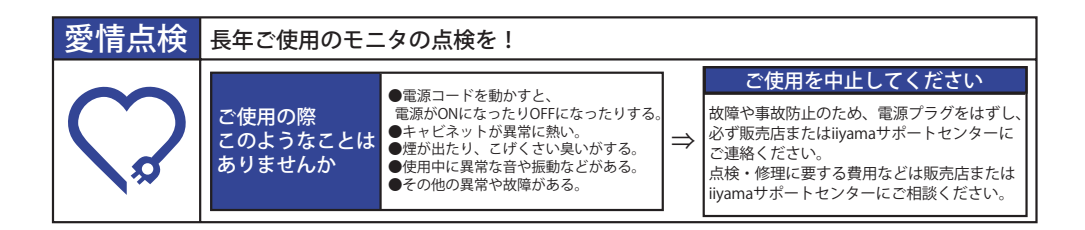

# もくじ

| 安全にご使用いただくために1           |
|--------------------------|
| ご使用の前に                   |
| 特長5                      |
| 標準付属品5                   |
| 開梱6                      |
| 各部のなまえ:モニタ7              |
| 取り付け10                   |
| 各部のなまえ:リモコン11            |
| リモコンの準備12                |
| リモコンの ID 設定13            |
| 基本操作14                   |
| コンピュータとの接続17             |
| コンピュータの設定21              |
| 操作手順22                   |
| 調整メニューの内容24              |
| パワーマネージメント機能40           |
| 故障かなと思ったら41              |
| クリーニング43                 |
| アフターサービス44               |
| 保証書/保証期間について44           |
| 修理サービス44                 |
| リサイクル/廃棄について44           |
| 付録45                     |
| 一般仕様:ProLite LH4282SB45  |
| 一般仕様:ProLite LH4982SB46  |
| 一般仕様:ProLite LH5582SB47  |
| 外形寸法図:ProLite LH4282SB48 |
| 外形寸法図:ProLite LH4982SB48 |
| 外形寸法図:ProLite LH5582SB49 |
| 対応信号タイミング50              |

# 安全にご使用いただくために

ご使用になる前に、次の注意事項をよくお読みになり必ずお守りください。

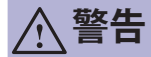

# プラグを 抜く

#### 万一、異常が発生したら

煙が出る、変な臭いや音がするなどの異常が発生したときは、すぐに電源スイッチ を切り、電源プラグをコンセントから抜いて販売店または iiyama サポートセンター に修理をご依頼ください。そのまま使用すると火災や感電の原因となります。

# 分解禁止

キャビネットは外さない、改造しない

内部には電圧の高い部分があり、キャビネットを外したり改造すると火災や感電の 原因となります。

内部の点検や修理は販売店または iiyama サポートセンターにご依頼ください。

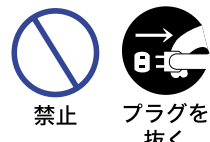

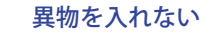

モニタの通風孔などから内部に金属類や燃えやすいものなどの異物を 差し込んだり、落とし込んだりしないでください。火災や感電または故 障の原因となります。

万一、異物が入ったときは、すぐに電源スイッチを切り、電源プラグを コンセントから抜いて販売店または iiyama サポートセンターにご連絡 ください。

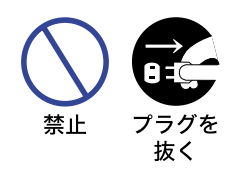

抜く

#### 花びんやコップをモニタの近くに置かない

水やその他の液体、溶剤の入った容器をモニタの近くに置かないでくだ さい。こぼれたり、中に入った場合、火災や感電または故障の原因とな ります。

盟 ¥ Ш

万一、水などが入ったときは、すぐに電源スイッチを切り、電源プラグ をコンセントから抜いて販売店または iiyama サポートセンターにご連 絡ください。

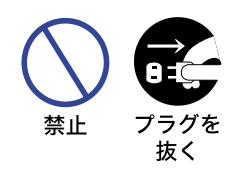

#### 不安定な場所に置かない

ぐらついた台の上や傾いた所など不安定な場所に置かないでください。 落ちたり、倒れたりして、けがの原因となります。

平らで十分に強度がある安定した場所に置いてください。

万一、モニタを落としたり、キャビネットを破損した場合は、すぐに電 源スイッチを切り、電源プラグをコンセントから抜いて販売店または iiyama サポートセンターにご連絡ください。そのまま使用すると火災 や感電の原因となります。

警告

水場での 使用禁止

#### 水のある場所で使わない

風呂場など水が入ったり、ぬれたりする場所で使用しないでください。火災や感電 の原因となります。

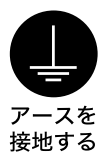

#### 電源コードのアースリードを接地する

安全のため、必ずアースリード(黄/黄緑)を接地してください。アース接続は、 電源プラグをコンセントにつなぐ前に行ってください。また、アースを外す場合は、 電源プラグをコンセントから抜いた後行ってください。順番を間違えると、感電の 原因となります。

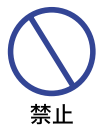

#### 電源コードを傷つけない

感電の原因となります。

電源コードの上に重いものをのせたり、モニタの下敷きにならないようにしてくだ さい。また、無理に曲げたり、引っ張ったり、加熱したりしないでください。コー ドが破損して、火災や感電の原因となります。 コードが傷んだらすぐに販売店または iiyama サポートセンターに交換をご依頼く ださい。

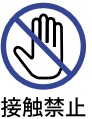

雷が鳴りだしたら、電源プラグに触れない

注意

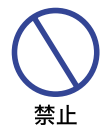

#### 置き場所を選ぶ

次のような場所に置かないでください。火災や感電または故障の原因となることが あります。

- × 湿気やほこりの多い場所
  - × 調理台や加湿器のそばなど油煙や湯気があたる場所
  - × 直射日光や照明光が直接画面にあたる場所
  - × 熱器具の近く

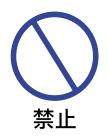

#### 通風孔をふさがない

次のような使い方はしないでください。

- × あお向けや横倒し、逆さまにする。
- × 押し入れ、本箱など風通しの悪いせまい所に押し込む。
- × じゅうたんや布団の上に置く。× テーブルクロスなどをかける。

通風孔をふさぐと内部に熱がこもり、火災の原因となることがあります。オーダー メイドのキャビネットに取り付けられている場合は、風通しを良くするため、通風 制御システムと組み合わせて使用してください。

# 日本に従う

#### 移動させるときは、外部の接続コードをはずす

電源スイッチを切り、必ず電源プラグをコンセントから抜き、信号ケーブルなどの 接続コードをはずしたことを確認の上、移動させてください。火災や感電の原因と なることがあります。

# 日本に従う

#### 旅行などで長期間使わないときは、電源プラグを抜く

安全のため、必ず電源プラグをコンセントから抜いてください。火災の原因となる ことがあります。

日本語

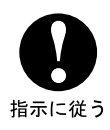

#### プラグを持って抜く

電源コードや信号ケーブルを抜くときは、コードを引っ張らないでください。コー ドに傷がつき、火災や感電の原因となることがあります。必ずプラグの部分を持っ て抜いてください。

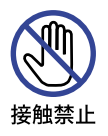

#### ぬれた手で電源プラグにさわらないで

ぬれた手で電源プラグを抜き差ししないでください。感電の原因となることがあります。

- ■本製品の最大動作時間は24時間です。ただし、同じ画面を長時間表示させていると、画面の 焼き付き(残像)を起こすことがあります。
  - (1)液晶画面の焼き付きを防ぐために
    - ・静止画像を連続して表示する場合、動画を使って静止画像の連続表示を中断させることをおす すめします。
    - ・定期的に背景色と背景画像を変更することをおすすめします。
    - ・画面を長時間表示させる場合は、下記をおすすめします。
      - I.スクリーンセーバーを使う。(動画または黒パターン)
      - Ⅱ.使用しないときは、モニタの電源をオフにする。
      - Ⅲ. 画面の明るさを、控えめな明るさに設定する。
    - ・モニタを適切に換気してください。オーダーメイドのキャビネットに取り付けられている 場合は、通風制御システムと組み合わせて使用してください。
    - ・特に高温環境で長時間使用する場合は、ファンなどの冷却システムを使用することをおす すめします。
  - (2) 液晶画面に焼き付きが起こってしまったら
    - ・モニタの電源を数時間オフにしてください。
    - ・スクリーンセーバーを全黒画面か全白画面に設定し、数時間スクリーンセーバーを表示させた ままにしてください。
- ■本製品は屋外で使用することはできません。
- ■本製品は画面を上向き(フェイスアップ)で使用することはできません。

#### 故障ではありません

- - ■液晶モニタは、表示する色や明るさにより微小な斑点およびむらが見えることがあります。
  - 画面上に常時点灯、または点灯していない画素が数点ある場合があります。これは、液晶パネ ルの特性によるものです。

# ご使用の前に

このたびは本製品をお買い上げいただき誠にありがとうございます。 ご使用になる前に本書をよく読んで正しくお使いください。 また、付属のセーフティ&クイックスタートガイドに保証書が記載されていますので、「販売店名・ お買い上げ日」等の所定事項の記入及び記載内容をご確認の上、大切に保管してください。

# 特長

- ◆ 最大 1920 × 1080 モードをサポート
- ◆ 高コントラスト 1300:1(標準)/輝度 700cd/m<sup>2</sup>(標準)
- ◆ デジタルスムージング機能搭載
- ◆ 調整の手間を軽減する自動調整機能
- ◆ ステレオスピーカー内蔵 10W + 10W 出力のステレオスピーカー内蔵
- ◆ プラグ&プレイ VESA DDC2B 対応 Windows® XP/Vista/7/8/8.1/10 上でプラグ&プレイに対応しています
- ◆ 省電力設計 パワーマネージメント機能搭載
- ◆ VESA マウント規格 (200mm × 200mm) 対応:ProLite LH4282SB VESA マウント規格 (400mm × 400mm) 対応:ProLite LH4982SB / ProLite LH5582SB
- ◆ 最大 24 時間連続使用をサポート(動画表示)
- ◆ VESA 対応アームマウントインターフェイス
- ◆ デイジーチェーン対応
- ◆ スリムデザイン

#### 標準付属品

モニタ本体の他に、下記のものが全て含まれていることをご確認ください。

■ 電源コード \*<sup>1</sup>

■ DVI-D 信号ケーブル

- DisplayPort ケーブル mDP-DP ケーブル ■ リモコン \*<sup>2</sup>
  - POP ラベル
- HDMI ケーブル
  - RS232C ケーブル
- セーフティ& クイックスタートガイド / 保証書

補足 \*<sup>1</sup> 付属の電源コードは本製品専用です。他の機器には使用しないでください。 また、次のような場合は、サポート及び保証の対象外となります。 ■ 付属以外の電源コードをお使いになる場合 ■日本以外の国でお使いになる場合 サポート及び保証の対象外となることをご承知の上で日本以外でお使いになる場合 は、その国の安全規格に合った雷源コードをで使用ください。 \*2 電池は付属していませんので、市販品をご使用ください。

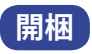

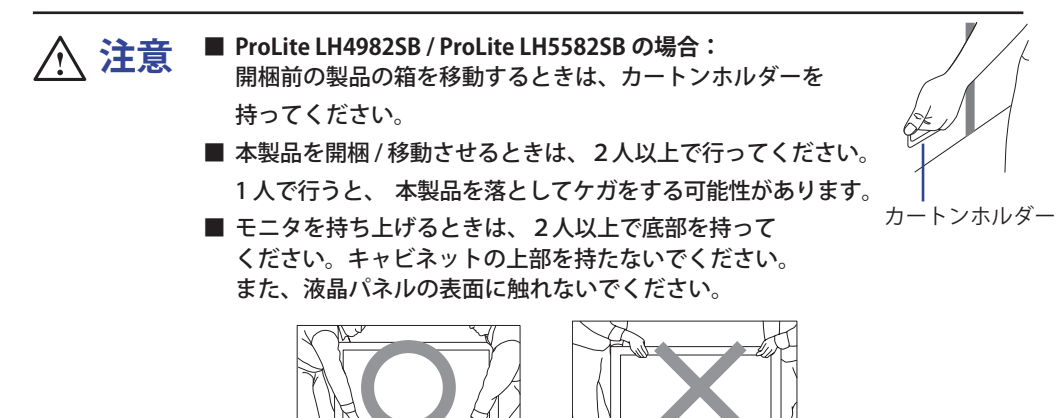

#### ProLite LH4282SB

- ① 本製品を開梱する前に、コンセントの近くで、平らで安定したきれいな場所を準備します。
- ② 本製品の箱を前面 (Front) を下にして置き、箱の下部を開けます。
- ③箱を起こして直立した状態で置き、箱の上部を開けます。
- ④ 箱を上方向に引き上げます。

#### ProLite LH4982SB / ProLite LH5582SB

- ① 本製品を開梱する前に、コンセントの近くで、平らで安定したきれいな場所を準備します。 トップクッションを取り外す前に、本製品の箱を直立した状態で置き、箱の上部から開梱を行
- 朏 います。 ∀ □ ② カートンホルダーを取り外します。

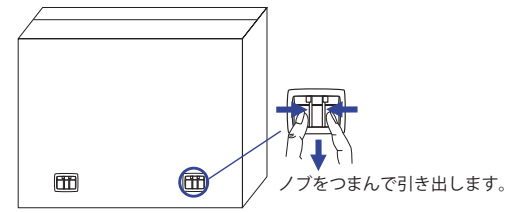

③ トップクッションを取り外してアクセサリーボックスを取り出し、本製品を出します。

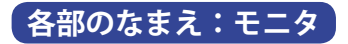

<前面>

<後面:バックコントローラー>

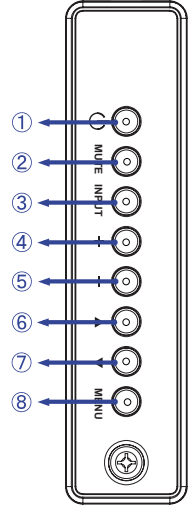

| 1          | ወ     | 電源ボタン        |
|------------|-------|--------------|
| 2          | MUTE  | ミュートボタン      |
| 3          | INPUT | 決定 / 入力切替ボタン |
| 4          | +     | + ボタン        |
| 5          | _     | - ボタン        |
| 6          |       | スクロールアップボタン  |
| $\bigcirc$ | ▼     | スクロールダウンボタン  |
| 8          | MENU  | メニューボタン      |

<後面:リモートセンサーと電源インジケータ>

- 1. リモコン性能を向上させるために、レンズ(リモコン受光部)を押し下げてください。これにより、 電源インジケータも見やすくなります。
- 2.壁掛け用にモニタを設置する場合は、レンズを戻します。
   3.カチッと音がするまで、矢印部分を押してください。

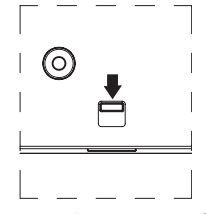

矢印部分を下に押すとレンズが出ます

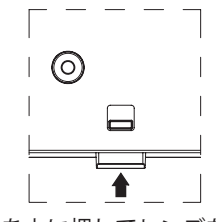

矢印部分を上に押してレンズを戻します

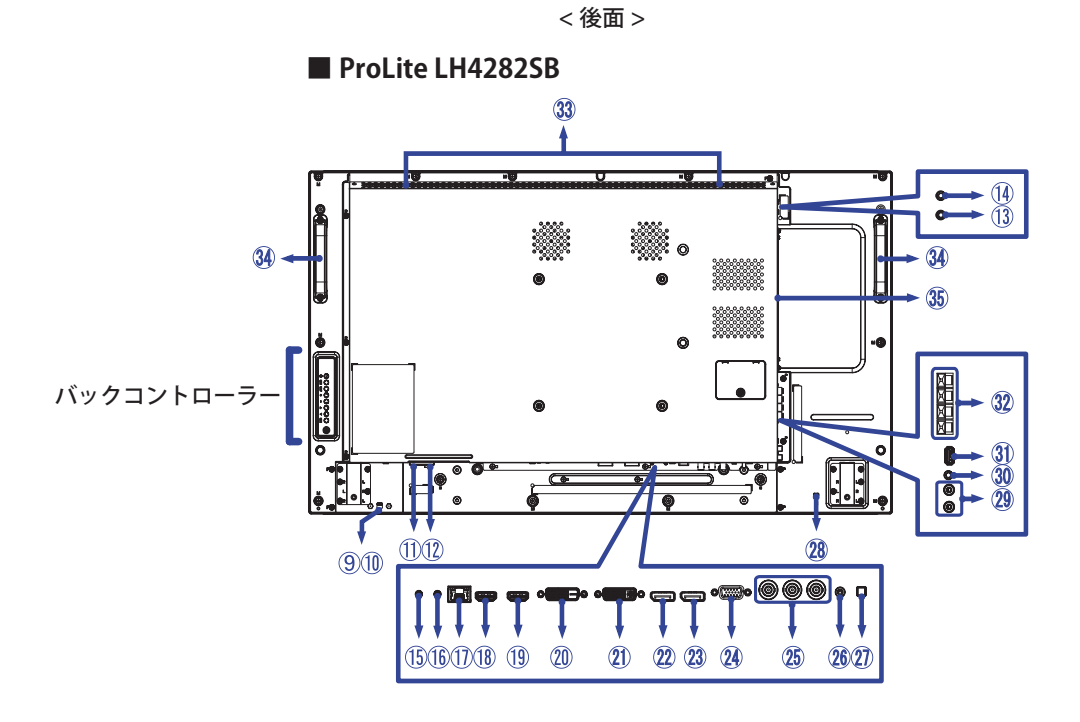

ProLite LH4982SB / ProLite LH5582SB

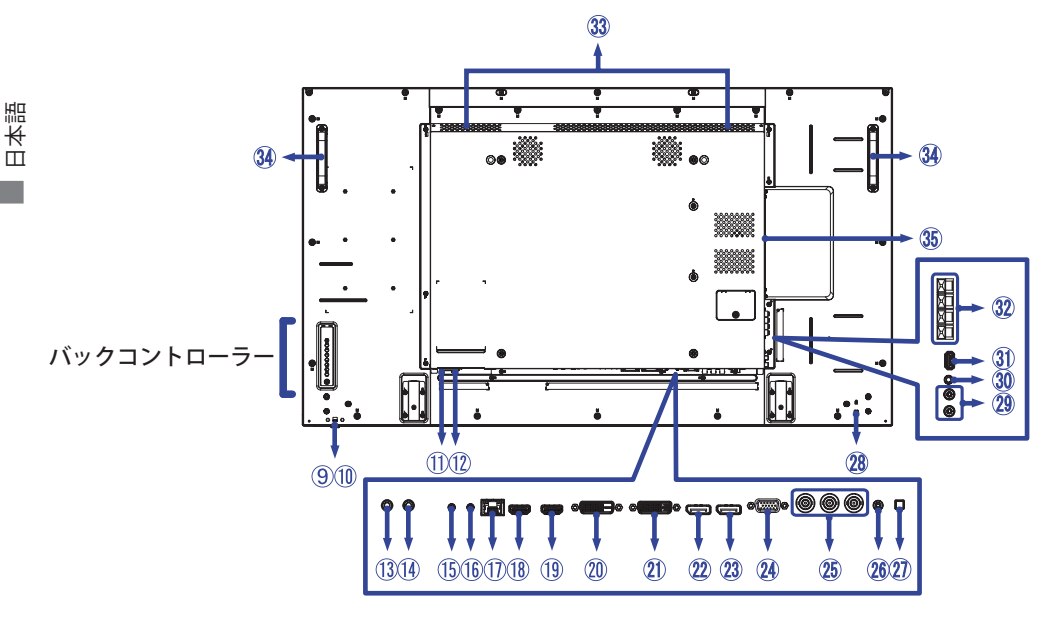

|            |                                  |                                                 | 点灯:通常動作時                                                 |
|------------|----------------------------------|-------------------------------------------------|----------------------------------------------------------|
| ⑨ 電源インジケータ | 禄                                | 点滅:パワーマネージメント(エコモード:通常)<br>無信号の状態で 30 秒以上経過した場合 |                                                          |
|            | 電源インジケータ                         | オレンジ                                            | パワーマネージメント(エコモード:通常)<br>リモコンとバックコントローラーの電源をオフにした<br>場合   |
|            |                                  | 赤                                               | パワーマネージメント (エコモード:低電力)<br>リモコンとバックコントローラーの電源をオフにした<br>場合 |
|            |                                  | オフ                                              | 電源オフ                                                     |
| 10         | リモートセンサー                         |                                                 | リモコン受光部                                                  |
| 1          | AC IN                            | AC-INLET                                        | 電源コネクタ(~:交流)                                             |
| 12         | AC SWITCH<br>  (ON) / (OFF)      | MAIN POWER                                      | 主電源スイッチ                                                  |
| (13)       | IR IN                            | IR                                              | 赤外線入力コネクタ                                                |
| 14         | IR OUT                           | IR                                              | 赤外線出力コネクタ                                                |
| 15         | RS232C IN                        | Sub-Mini Jack                                   | RS232C 入力コネクタ                                            |
| 16         | RS232C OUT                       | Sub-Mini Jack                                   | RS232C 出力コネクタ                                            |
| 1          | LAN                              | RJ45                                            | RJ45 コネクタ                                                |
| 18         | HDMI1 IN                         | HDMI                                            | HDMI コネクタ                                                |
| 19         | HDMI2 IN                         | HDMI                                            | HDMI コネクタ                                                |
| 20         | DVI IN                           | DVI-D 24pin                                     | DVI-D 24 ピン入力コネクタ                                        |
| 21)        | DVI OUT                          | DVI-I 29pin                                     | DVI-I 29 ピン出力コネクタ                                        |
| 22         | DisplayPort IN                   | DisplayPort                                     | DisplayPort 入力コネクタ                                       |
| 23         | DisplayPort OUT                  | DisplayPort                                     | DisplayPort 出力コネクタ                                       |
| 24         | VGA IN                           | D-SUB Mini<br>15pin                             | VGA(D-sub) ミニ 15 ピンコネクタ                                  |
| 25         | COMPONENT<br>VIDEO<br>(VIDEO IN) | BNC Y/Pb/Pr                                     | BNC コネクタ                                                 |
| 26         | PC AUDIO IN                      | Mini Jack                                       | 音声入力コネクタ                                                 |
| Ø          | スピーカースイッチ                        |                                                 | 内蔵スピーカー オン/オフ スイッチ                                       |
| 28         | 盗難防止ロック用<br>ホール                  |                                                 | 補足 盗難防止のため、モニタにロックを取り付ける<br>ことができます。                     |
| 29         | AUDIO IN                         | RCA L/R                                         | 音声入力コネクタ                                                 |
| 30         | AUDIO OUT                        | Mini Jack                                       | ヘッドホンコネクタ                                                |
| 31         | USB                              | USB                                             | USB コネクタ                                                 |
| 32         | SPEAKERS OUT                     | Jack                                            | 外部スピーカー用コネクタ                                             |
| 33         | スピーカー                            |                                                 | スピーカー                                                    |
| 34         | ハンドル                             |                                                 | ハンドル                                                     |
| 35         | オプションスロット<br>(Card OPS)          |                                                 | オプションスロット                                                |

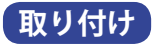

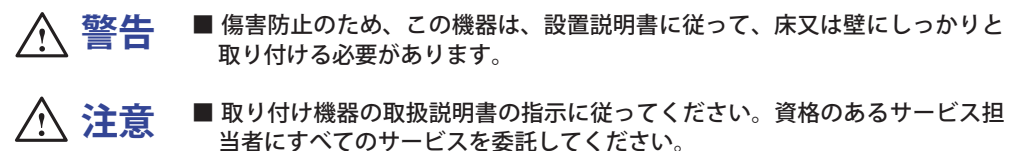

■ モニタを移動させるときは、2 人以上で行ってください。
 ■ 取り付けの前に、壁がモニタを取り付けるのに十分な強度があることを確認してください。

#### < 壁掛けで使用する場合 >

本製品を壁掛けでご使用になる場合は、取り付け台の厚さを考慮の上、L部の長さが 10mm となる M6 ワッシャー付ネジを使用して、しっかりと固定してください。指定の長さを超えるネジを 使用すると、タッチスクリーンモニタ内部の電気部品に接触し、感電または故障の原因となるこ とがあります。

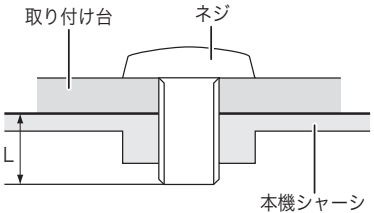

#### < 画面の回転 >

本製品は、横置き/縦置きどちらでも使用できるように設計されています。

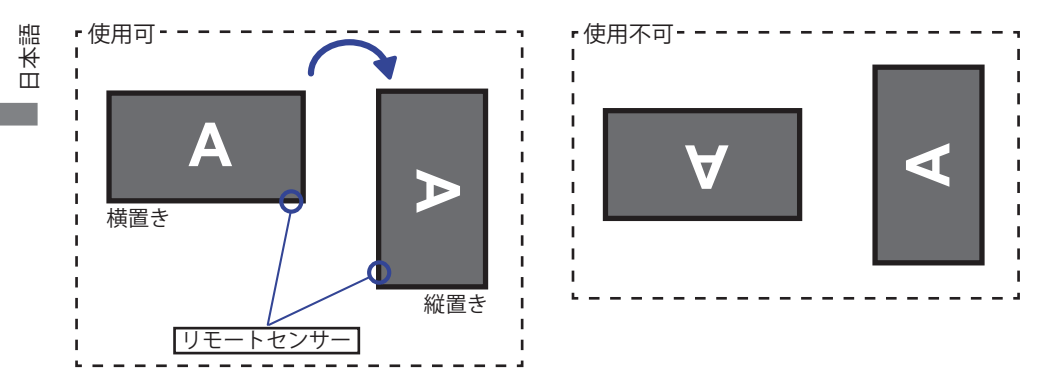

|補足| 縦置きでご使用になる場合は、横置きの状態から時計回りにモニタを回転させてください。

# 各部のなまえ:リモコン

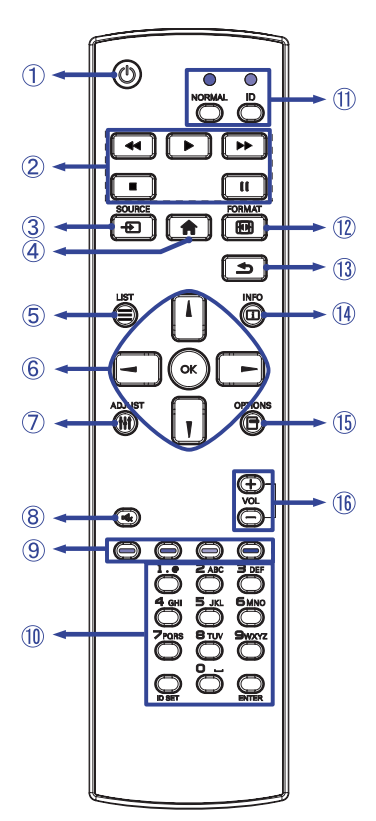

| 1    | Ģ                           | モニタの電源オン/オフを切り替えます。                                                                                                    |
|------|-----------------------------|----------------------------------------------------------------------------------------------------|
| 2    | [PLAY]                      | メディアファイルの再生をコントロール<br>します。<br>▶:再生<br>■:停止<br>■:一時停止<br><<:早戻し<br>▶:早送り                                                                    |
| 3    | - SOURCE                    | 入力信号を選択します。<br>↓/↓ボタンを押して USB, ネットワーク,<br>HDMI1, HDMI2, DisplayPort, Card OPS,<br>DVI-D, YPbPr, AV, VGA から選択します。<br>[OK] ボタンを押して決定し、終了します。 |
| 4    | HOME                        | モニタの OSD メニューを開きます。                                                                                                    |
| 5    |                             | このモデルでは利用できません。                                                                                                    |
| 6    |                             | サブメニューや設定間を移動します。<br>↓:アップボタン<br>↓:ダウンボタン<br>←:左ボタン<br>←:右ボタン                                                                              |
|      | OK                          | 選択を確認したり、変更を保存します。                                                                                                    |
| Ī    | <b>†∤†</b> ADJUST           | ダイレクトメニューを選択します。<br>PC モード:サウンドスタイル,<br>オーディオ出力,画像フォーマット,<br>ピクチャーシフト<br>ビデオモード:ピクチャースタイル,<br>サウンドスタイル,オーディオ出力,<br>画像フォーマット,ピクチャーシフト       |
| 8    | MUTE                        | メニューが表示されていないときに<br>ミュート機能をオン / オフします。                                                                                                    |
| 9    | <br>[赤][緑][黄][青]            | タスクやオプションを選択します。                                                                                                    |
| 10   | NUMBER/<br>ID SET/<br>ENTER | ネットワーク設定のためのテキストを<br>入力します。                                                                                                    |
| 1    | ID / NORMAL                 | ID : ID 設定モードに入ります。<br>NORMAL : ID 設定モードを終了します。                                                                                            |
| 12   | FORMAT                      | 画像フォーマットを変更します。                                                                                                    |
| 13   | SACK                        | 前のメニューに戻る、または OSD メ<br>ニューを終了します。                                                                                                    |
| 14   | i INFO                      | 入力信号および解像度情報を表示します。                                                                                                    |
| (15) |                             | 現在利用可能なオプション, ピクチャー,<br>サウンドメニューにアクセスします。                                                                                                  |
| 16   | VOLUME + / -                | 音量 +: 音量を上げます。<br>音量 -: 音量を下げます。                                                                                                    |

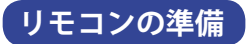

リモコンへ電池を入れて、使用する準備をします。

注意 守られなかった場合、電池破裂または電池から電解液が漏れ、火災やけがの原因となります。

■ リモコンの電池は、指定された以外の電池は使用しないでください。
 ■ 古い電池と新しい電池を混ぜて使用しないでください。
 ■ 電池の" + "と" - "を間違えて挿入しないでください。

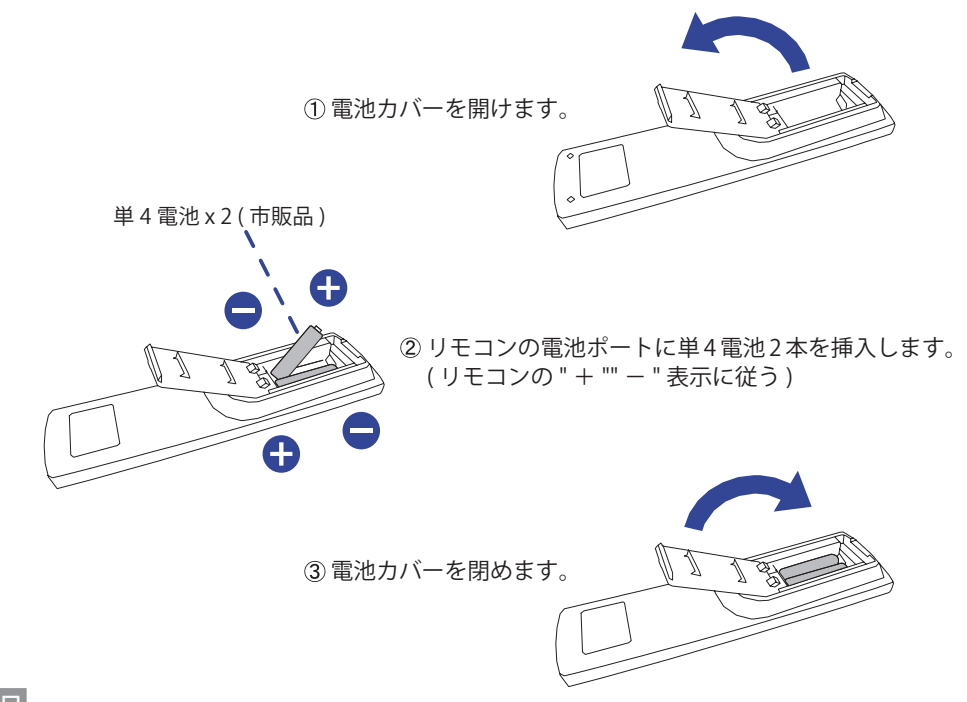

日本調

#### ■本製品に電池は付属していませんので、市販品をご使用ください。

- ■モニタの近くでリモコン操作をしても動作しない場合、新しい電池と交換してください。 単4乾電池をご使用ください。
- ■モニタのリモコン受光部に向けてリモコンを操作してください。
- 他のメーカーのリモコンは、このモニタでは動作しません。付属のリモコンをご使用ください。
   使用済の電池は、地方自治体の条例または規則に従って廃棄してください。
- ■電池は、日光や火などの過度の熱にさらさないでください。

リモコンの ID 設定

特定のモニタでリモコンを使用したいときに、リモコンの ID を設定することができます。

- ID 設定モードに入る: リモコンの ID ボタンを、赤色 LED が 2 回点滅するまで長押しします。
- ID 設定モードを終了する:リモコンの NORMAL ボタンを、緑色 LED が2回点滅するまで 長押しします。

■ ID を設定する

リモコンに ID を割り当てます。

- 1. ID 設定モードに入ります。
- 2. ID SET ボタンを、赤色 LED が点灯するまで長押しします。
- 3. NUMBER ボタンを使って、1 から 255 までのお好きな番号を入力します。
- 4. ENTER ボタンを押します。
- 5. 赤色 LED が 2 回点滅して、ID が記憶されます。
- 6. ID SET ボタンを押すと、ID 設定モードが終了します。

補足

- ・ボタン操作を中止してから 10 秒経つと、ID 設定モードが終了します。
- ・ NUMBER ボタン以外のボタンを押してしまったときは、赤色 LED が消えて再度点灯するまで1秒 待ってから、正しい数字を押し直してください。
- ・ ID の設定をキャンセルまたは中止したいときは、 ID SET ボタンを押してください。
- ID を使って複数のモニタを管理するためには、あらかじめそれぞれのモニタに ID の設定が必要です。

■ ID を使用する

- 1. ID 設定モードに入ります。
- 2. NUMBER ボタンで、操作したいモニタの ID を入力します。
- 3. ENTER ボタンを押します。

基本操作

#### ■ モニタの電源をオンにする

モニタまたはリモコンの電源ボタンを押したとき、モニタの電源がオンになりインジケータは 緑色になります。モニタまたはリモコンの電源ボタンを押したとき、モニタの電源がオフにな りインジケータはオレンジ色になります。再度押して、モニタの電源をオンにします。

補足

パワーマネジメントモードを使用するか、電源スイッチを切ったときでもモニタは少量の電力を 消費しています。不必要な電力消費を避けるために、夜間またはモニタを使用していないときは 電源ケーブルを抜いてください。

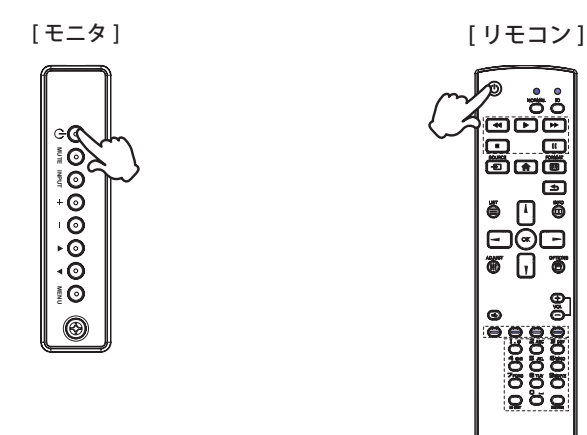

#### ■ 調整メニューページを表示する

日本語

[モニタ]

[リモコン]

ÖÖ

5

6

0,0,0,0,0

<u>د</u>ا

õ

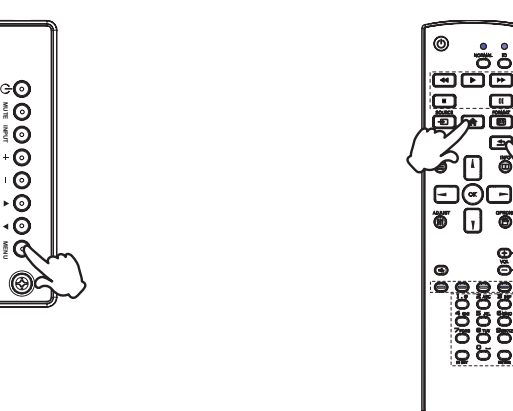

モニタの MENU ボタン、またはリモコンの 合 HOME ボタンを押すと、メニューページが画面

上に表示されます。リモコンの SBACK ボタンを押すと、メニューページは消えます。

14 ご使用の前に

#### ■ 上下にカーソルを動かす

メニューページが画面に表示されている間、モニタの▲ / ▼ ボタン、またはリモコンの ┃/ ▼ ボ タンを押して調整項目を選択します。

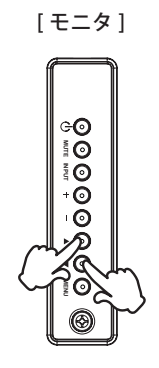

[リモコン]

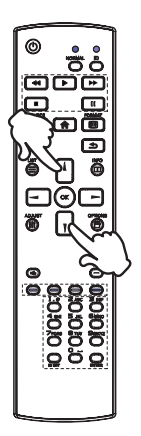

#### ■ 左右にカーソルを動かす

メニューページが画面に表示されている間、モニタの + / − ボタン、またはリモコンの → / → ボタンを押してメニューを選択したり設定したり、調整を実行します。

[モニタ]

[リモコン]

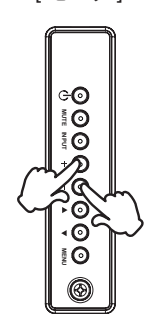

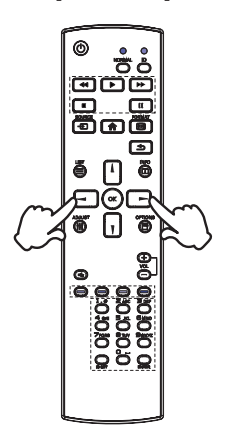

#### ■ 音量を調整する

メニューページが画面に表示されていないときに、モニタまたはリモコンの + / - ボタンを押して、音量の調整をします。

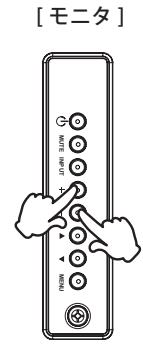

[リモコン]

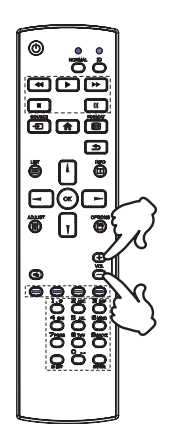

#### ■ 入力信号を切り替える

モニタの INPUT ボタン、またはリモコンの **・** SOURCE ボタンを押して、入力信号を切り替えます。

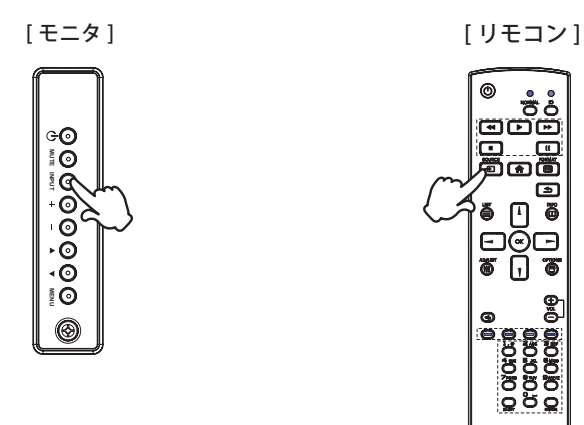

#### コンピュータとの接続

- 警告 ■ 安全のため、必ずアースリード(黄/黄緑)を接地してください。 アース接続は、 電源プラグをコンセントにつなぐ前に行ってください。また、アースを外す場 合は、電源プラグをコンセントから抜いてから行ってください。順番を間違え ると、感電の原因となります。
  - ■アースリードをコンセントに挿入,接触させないでください。火災や感電の原因となります。

▲ 注意 ■ 信号ケーブルはご使用になるコンピュータによって異なります。誤った接続を するとモニタやコンピュータの故障の原因となることがあります。

■ 周辺機器への取り付けや取り外しを行う場合は、必ず電源プラグをコンセント から抜いて行ってください。感電や故障の原因となることがあります。 ■ 付属のケーブル以外のケーブルを使用すると不具合が発生することがあります。

- モニタおよびコンピュータの電源が「オフ」であることを確認します。
- ②アナログ入力で使用する場合は VGA(D-sub) 信号ケーブル、デジタル入力で使用する場合は
  - DVI-D 信号ケーブルまたは DisplayPort ケーブルを、モニタとコンピュータに接続します。
  - 補足 ■信号ケーブルのコネクタ部付属のネジをしっかりと締めてください。
    - 1 台のコンピュータに VGA(D-sub) ケーブル、DVI-D 信号ケーブル、DisplavPort ケーブル を一緒に接続しないでください。不具合が発生することがあります。
- ③ HDMI 接続ができる AV 機器を使用する場合は HDMI ケーブルをモニタと AV 機器に接続します。 ④オーディオ機能を使用する場合は、オーディオケーブルをモニタとオーディオ機器に接続します。 ⑤ RS-232C を使用する場合は、RS-232C ケーブルをコンピュータに接続します。
- ⑥ 電源コードを電源コード接続コネクタに接続してから、コンセントに接続します。この際、アース の接続は、必ず電源プラグをコンセントにつなぐ前に行ってください。
- ⑦ モニタ(主電源スイッチと電源ボタン)およびコンピュータの電源を「オン」にします。

[接続例]

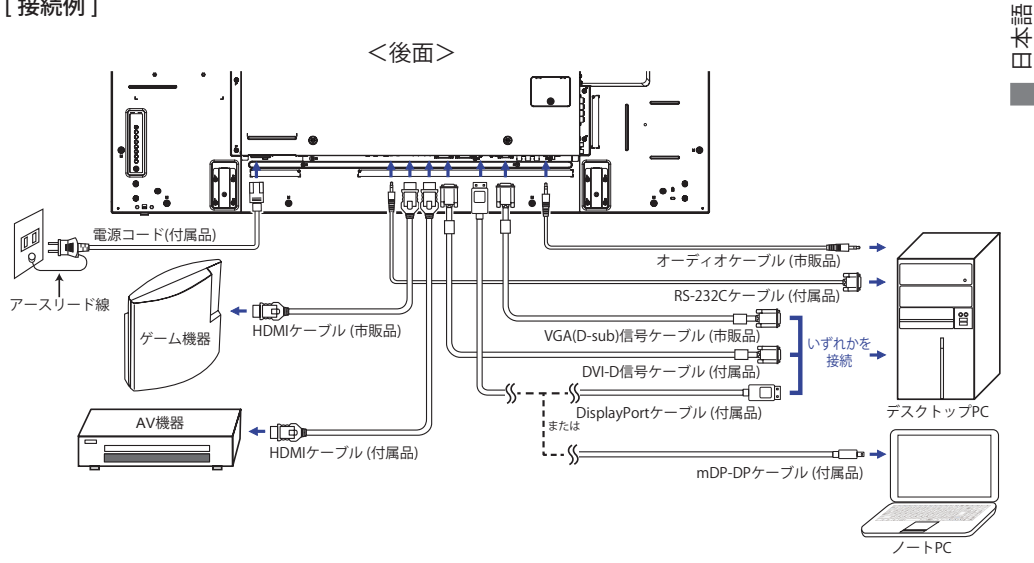

ご使用の前に 17

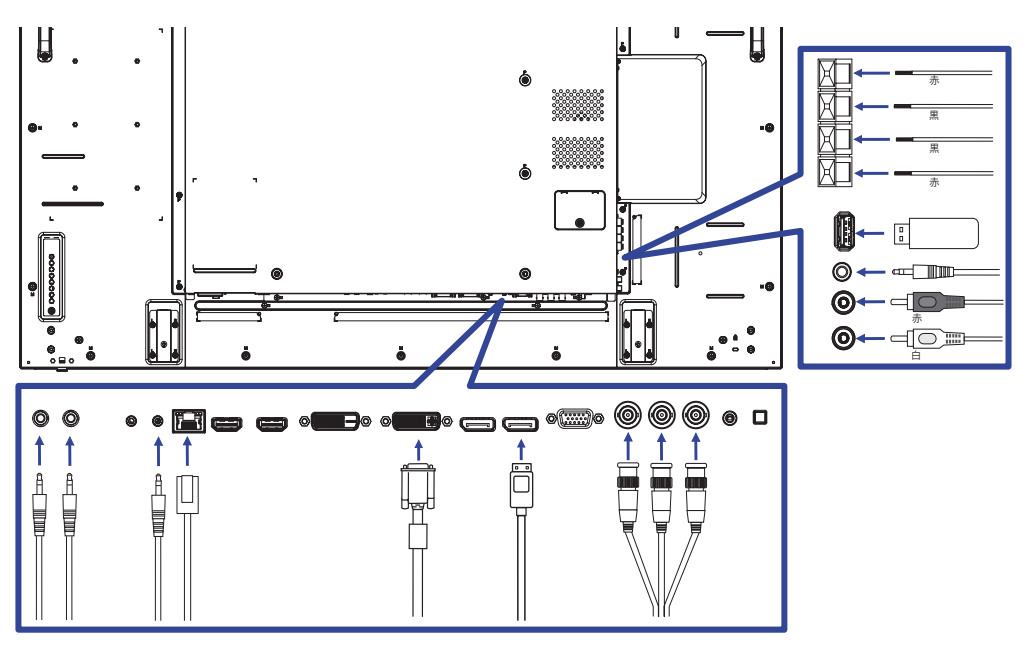

#### 補足

- 周辺機器の取扱説明書も参照してください。
- ■必要に応じて、それぞれに必要なケーブルがあることを確認してください。

[デイジーチェーンについて]

■ モニタコントロール接続

RS-232C

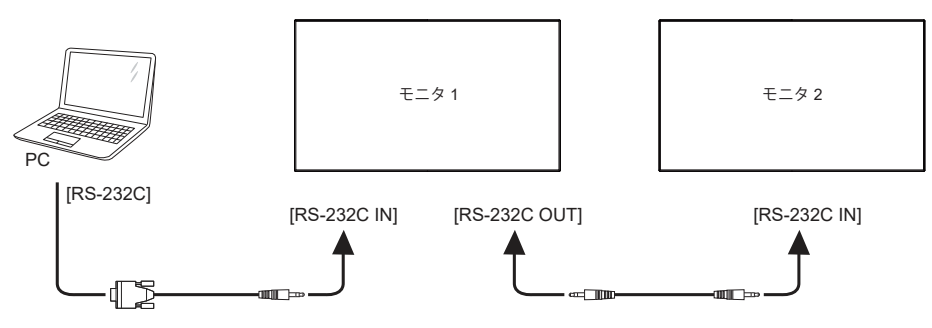

#### ■ デジタルビデオ接続

DVI

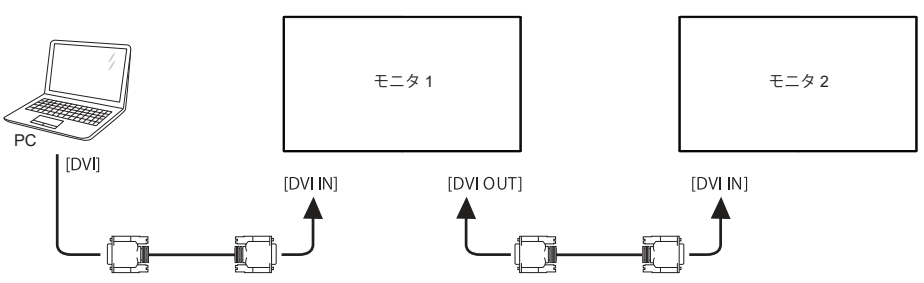

DisplayPort

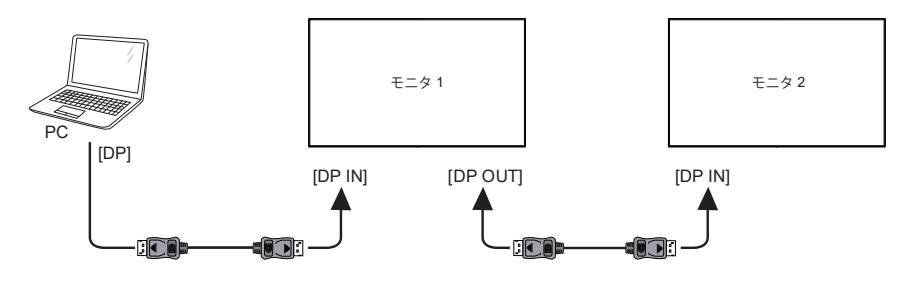

#### HDMI

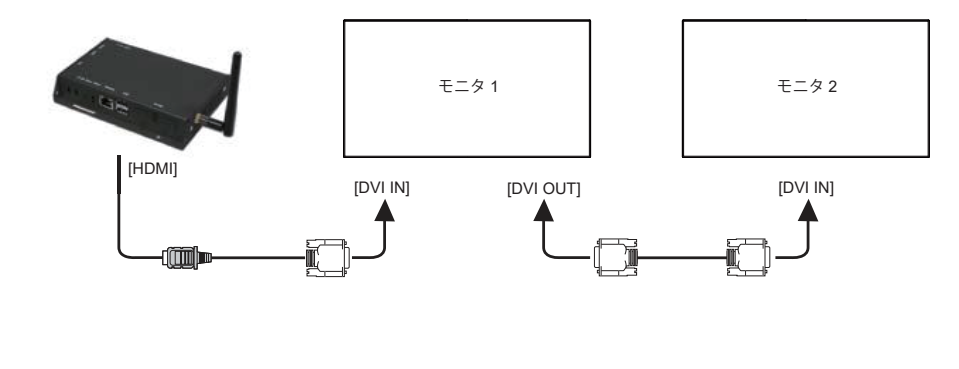

OPS

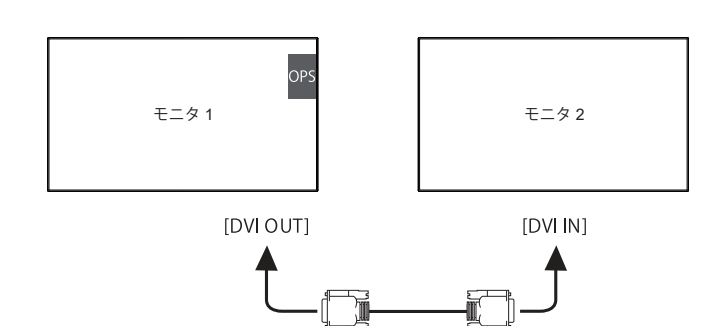

<sup>船</sup> ■ **アナログビデオ接続** ☆ VGA

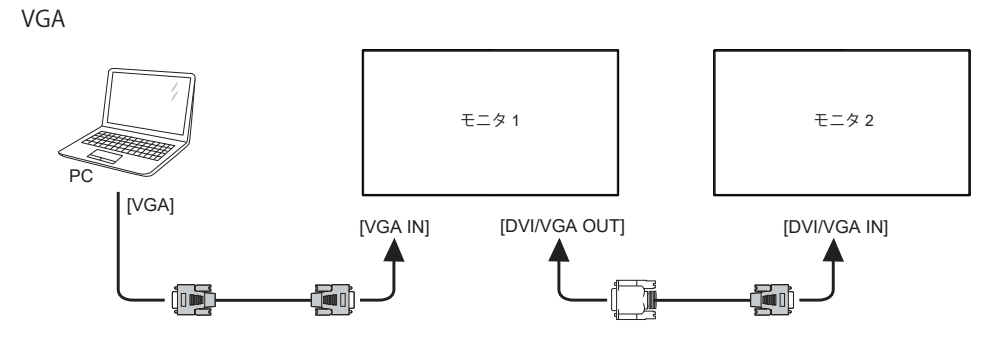

[ネットワークのセットアップ]

- 1. ルーターのスイッチをオンにして DHCP の設定に切り替えます。
- 2. LAN ケーブルで、ルーターをモニタとコンピュータに接続します。
- 3. リモコンの 合 HOME ボタンを押し、Setup を選択します。
- 4. "Connect to network" を選択し、OK ボタンを押します。
- 5. 画面上の指示に従って、ネットワークをインストールしてください。
- 6. モニタがネットワーク接続を検出するまで待ちます。
- 7. プロンプトが表示された場合は、"エンドユーザー使用許諾契約書"に同意します。

補足 EMC 指令に準拠し、シールドされた CAT-5 LAN ケーブルで接続します。

■ モニタが1台のとき

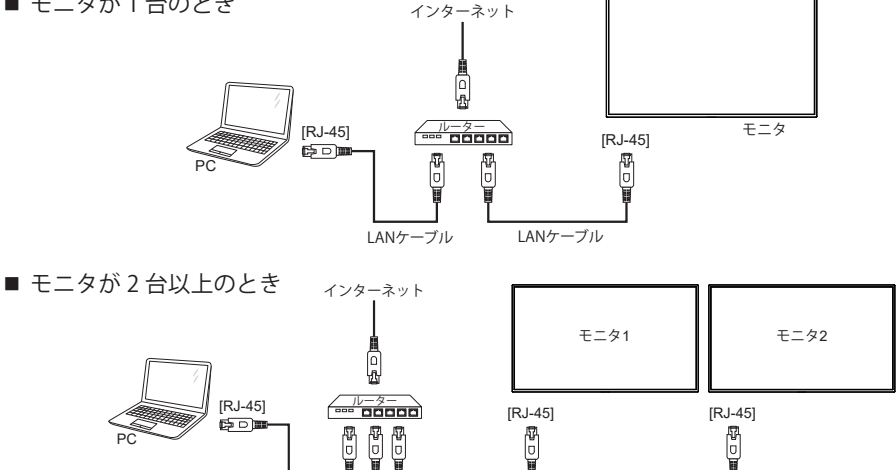

# コンピュータの設定

■信号タイミング

本製品がサポートしているお好みの解像度(P.50「対応信号タイミング」参照)に設定してください。

■ Windows XP/Vista/7/8/8.1/10 プラグ&プレイ対応

本製品は VESA 規格の DDC2B に対応しています。DDC2B 対応のコンピュータと本製品付属の 信号ケーブルで接続することにより、Windows XP/Vista/7/8/8.1/10 上でプラグ&プレイ機能が 動作します。この際、Windows XP モニタインフォメーションファイルのインストールが必要 になる場合がありますので、弊社ホームページのダウンロードサービスをご利用ください。

ホームページアドレス http://www.iiyama.co.jp

|補足| ■ ダウンロード方法および操作方法についても、弊社ホームページに説明がありますの で、ご覧ください。

■ Macintosh または Unix については、ほとんどの場合モニタドライバは必要ありません。 詳しくは、コンピュータの取扱説明書を確認したり、コンピュータメーカー等にお問い 合わせください。

■ 電源ボタンをオンにする順番

①モニタ

(2)コンピュータ

# 操作手順

P.50 の「対応信号タイミング」にて、最良の状態になるようにあらかじめ調整してありますが、 接続するコンピュータの種類により調整が必要になる場合があります。そのようなときは次の手 順に従ってボタン操作を行ってください。

オンスクリーン表示の工場出荷設定言語は英語表示になっています。お好みにより言語を選択し てください。なお、ここでは日本語表示で説明しています。

リモコンの合ボタン、またはモニタの MENU ボタンを押すと、画面にメニューが表示されます。リモコンの↓/「ボタン、またはモニタの ▲/▼ボタンで調整項目を送ります。

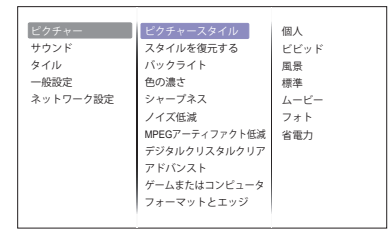

- ② 調整したいアイコンがあるメニュー項目を選択し、リモコンの OK ボタン、またはモニタの INPUT ボタンを押します。リモコンの↓/↓ボタン、またはモニタの ▲ / ▼ ボタンで調整 するアイコンを選択します。
- ③ 再び リモコンの OK ボタン、またはモニタの INPUT ボタンを押し、 リモコンの 1/ ボタン、 またはモニタの + / - ボタンを使って調整や設定を行っていきます。
- ④ リモコンの 
   BACK ボタン、またはモニタの MENU ボタンを押して終了します。
   OSD が消えると調整や設定の内容を自動的に記憶します。

例えばシャープネスを調整したいときは、まずメニュー項目の"ピクチャー"を選択し、リモ コンの OK ボタン、またはモニタの INPUT ボタンを押します。 リモコンの ↓/ ↓ ボタン、また はモニタの ▲ / ▼ ボタンで"シャープネス"を選択します。

調整画面が表示されますので、リモコンの↓/↓ボタン、またはモニタの + / – ボタンを使ってお 好みの画面に調整します。

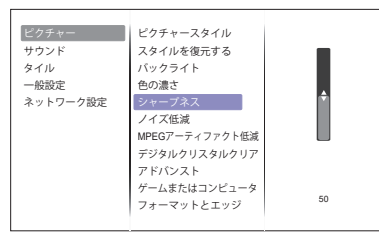

最後にリモコンの **今** BACK ボタン、またはモニタの MENU ボタンを押して終了し、設定を記 憶させます。

- 補足 ■調整中に BACK ボタン、またはモニタの INPUT ボタンを押すと1つ前のメニューに 戻ります。
  - ■オンスクリーン表示が消えると同時に調整内容が記憶されます。この間に電源を「OFF」 しないでください。

品

K

π

ダイレクト調整 \* リモコンのみ設定可能

画面が表示されていないときに、ADJUST ボタンを押します。 下記のダイレクトメニューが表示されます。

● PC 入力とビデオ入力 (HDMI, DisplayPort, Card OPS, DVI, YPbPr, AV, VGA)

- サウンドスタイル: サウンドスタイルを設定します。
- オーディオ出力: オーディオ出力音量を調整します。
- **画像フォーマット:** 画像フォーマットを設定します。
- ピクチャーシフト: 画像の位置を上下左右に少し移動させます。
- ●ビデオ入力のみ (HDMI(Video), YPbPr, AV)
  - ピクチャースタイル:
     ピクチャースタイルを設定します。

言語 (Language) で日本語表示を選択した場合を黒色、英語表示を選択した場合を青色にて記載しています。

| ピクチャー<br>Picture                    | ビクチャー<br>サウンド<br>タイル<br>一般設定<br>ネットワーク設定               | ビグチャースタイル         個人           スタイルを復元する         ビビッド           バックライト         風景           色の濃さ         標準           シャーブネス         ムービー           ノイズ低減         フォト           断EG7ーディファクト低減         省電力           デジタルクリスタルクリア         ドバンスト           ゲームまたはコンピュータ         フォーマットとエッジ |  |  |  |  |
|-------------------------------------|--------------------------------------------------------|----------------------------------------------------------------------------------------------------|--|--|--|--|
| 調整項目                                |                                                        | 画面の状態 / 調整ボタン                                                                                                    |  |  |  |  |
|                                     | 個人                                                     | 調整された画面で画像を表示                                                                                                    |  |  |  |  |
|                                     | ビビッド                                                   | 屋外の風景を表示するときなどに最適                                                                                                    |  |  |  |  |
| ピカチャーフタイル*1                         | 風景                                                     | 自然な画像を表示するときなどに最適                                                                                                    |  |  |  |  |
| Picture style                       | 標準                                                     | 標準                                                                                                    |  |  |  |  |
| ダイレクト調整                             | ムービー                                                   | 映画を鑑賞するときなどに最適                                                                                                    |  |  |  |  |
|                                     | フォト                                                    | 与具を鑑賞するときなどに最適                                                                                                    |  |  |  |  |
|                                     | 11111111111111111111111111111111111111                 | 電力を低減しなから画像を表示                                                                                                    |  |  |  |  |
| スタイルを復元する<br>Restore style          |                                                        | ビクナヤーのすべての設定を工場出何設定に戻します。                                                                                                    |  |  |  |  |
|                                     | いいえ                                                    | メニューに戻ります。                                                                                                    |  |  |  |  |
| バックライト<br>Backlight                 | │ バックライトの明るさを調整します。                                    |                                                                                                    |  |  |  |  |
| 色の濃さ<br>Colour                      | ●     ●       ●     ●       ●     ●                    |                                                                                                    |  |  |  |  |
| シャープネス *1                           | ソフトすぎる 🔶 🖌                                             |                                                                                                    |  |  |  |  |
| Sharpness                           | シャープ                                                   | すぎる ・ ・ ・                                                                                                    |  |  |  |  |
|                                     | オフ                                                     | 「ノイズ低減」をオフにします。                                                                                                    |  |  |  |  |
| ノイズ <sup>(</sup> 任)減 * <sup>1</sup> | 最小                                                     | 別のメディアプレーヤーによって生じる電子画像ノイズ<br>を低減します。                                                                                                    |  |  |  |  |
| Noise reduction                     | <b></b>                                                | 別のメディアプレーヤーによって生じる電子画像ノイズ<br>を " 最小 " より低減します。                                                                                                    |  |  |  |  |
|                                     | 最大                                                     | 別のメディアプレーヤーによって生じる電子画像ノイズ<br>を " 中 " より低減します。                                                                                                    |  |  |  |  |
| MPEG アーティファクト低減 *1                  | MPEG アーティファクト低減 <sup>*1</sup> オフ 「MPEG アーティファクト低減」をオフに |                                                                                                    |  |  |  |  |
| MPEG artifact reduction             | オン                                                     | デジタル画像の変形やノイズを低減します。                                                                                                    |  |  |  |  |

\*<sup>1</sup> HDMI(Video), YPbPr, AV 入力のみ有効です。

| ピクチャー<br>Picture                  | ビクチャー         ビク           サウンド         スタ           タイル         バッ           一般設定         色の           ネットワーク設定         シャ           ブド         アド           デジ         アド           マース         フィ | チャースタイル<br>イルを復元する<br>クライト<br>濃さ<br>ープネス<br>ズ低減<br>3アーティファクト低減<br>タルクリスタルクリア<br>パンスト<br>ムまたはコンピュータ<br>ーマットとエッジ | 個人<br>ビビッド<br>風景<br>標準<br>ムービー<br>フォト<br>: 省電力 |
|-----------------------------------|----------------------------------------------------------------------------------------------------|----------------------------------------------------------------------------------------------------|------------------------------------------------|
| =田較1百円                            |                                                                                                    |                                                                                                    | 「の牡雀」、国教ギカン                                    |
|                                   |                                                                                                    |                                                                                                    |                                                |
|                                   | アドハンスト<br>  シャープネス * <sup>1</sup><br>   Advanced                                                                                                    | オフ                                                                                                    | 「アドバンストシャープネス」をオフにします。                         |
|                                   | sharpness                                                                                                    | オン                                                                                                    | 画像のエッジや線を強調します。                                |
|                                   |                                                                                                    | オフ                                                                                                    | ダイナミックコントラスト」をオフにします。                          |
|                                   | ダイナミック<br>   ¬ヽヽ = ¬ ト * <sup>1</sup>                                                                                                    | 最小                                                                                                    | 画像の細やかな階調を鮮明に再現します。                            |
| <br>  デジタルクリスタルクリア * <sup>1</sup> |                                                                                                    | 中                                                                                                    | 画像の細やかな階調を " 低 " より鮮明に<br> 再現します。              |
| Digital Crystal Clear             | contrast                                                                                                    | 最大                                                                                                    | 画像の細やかな階調を " 中 " より鮮明に<br>  再現します。             |
|                                   |                                                                                                    | オフ                                                                                                    | 「カラーエンハンスメント」をオフにします。                          |
|                                   | カラーエンハ                                                                                                    | 最小                                                                                                    | 色の彩度や構成要素を強調します。                               |
|                                   | ンスメント * <sup>1</sup><br>Colour<br>enhancement                                                                                                    | 中                                                                                                    | 色の彩度や構成要素を "低"より強調します。                         |
|                                   |                                                                                                    | 最大                                                                                                    | 色の彩度や構成要素を "中 "より強調します。                        |
|                                   | ガンマ<br>Gamma                                                                                                    | ガンマを<br>0~4                                                                                                    | 設定します。                                         |
|                                   |                                                                                                    | クール                                                                                                    | やや青みがかったホワイト                                   |
|                                   |                                                                                                    | ノーマル                                                                                                    | やや緑がかったホワイト                                    |
|                                   | Tint                                                                                                    | ウォーム                                                                                                    | やや赤みがかったホワイト                                   |
|                                   |                                                                                                    | カスタム                                                                                                    | 「カスタム色合い」を表示し、お好みの色<br>合いに調整します。               |
|                                   | カスタム色合い                                                                                                    | R-WP(赤)                                                                                                    | 弱すぎる 🖌 👉 🖌                                     |
| Advanced                          | Custom tint                                                                                                    | G-W(禄)<br>B-WP(青)                                                                                              | 強すぎる 🔶                                         |
|                                   | ビデオ<br>コントラスト<br>Video<br>contrast                                                                                                    | 弱すぎる<br>強すぎる                                                                                                   |                                                |
|                                   | 輝度 * <sup>2</sup><br>Brightness                                                                                                    | 暗すぎる<br>明るすぎ                                                                                                   | a <b>↓</b>                                     |
|                                   | 色相<br>Hue                                                                                                    | 紫がかっ<br>緑がかっ                                                                                                   | ている ている                                        |

\*<sup>1</sup> HDMI(Video), YPbPr, AV 入力のみ有効です。

\*<sup>2</sup> 暗い部屋などで使用していて画面がまぶしい場合は、輝度を調整してください。

| Picture                        | ビクチャー<br>サウンド<br>タイル<br>一般設定<br>ネットワーク設定 | ビクチャースタイル<br>スタイルを復元する<br>バックライト<br>色の濃さ<br>シャーブネス<br>ノイズ低減<br>MPECアーティファクト低減<br>デジタルクリスタルクリブ<br>アドバンスト<br>ゲームまたはコンピュータ<br>フォーマットとエッジ | 個人<br>ビビッド<br>風景<br>ホービー<br>フォト<br>3<br>電力 |                                                                                                    |
|--------------------------------|------------------------------------------|----------------------------------------------------------------------------------------------------|--------------------------------------------|----------------------------------------------------------------------------------------------------|
| 調整項目                           |                                          | 画                                                                                                    | 面の状態                                       | / 調整ボタン                                                                                                    |
| ゲームまたはコンピュータ *3                | オフ                                       | 「ゲー<br>ゲー/                                                                                                    | ムまたは                                       | コンピュータ」をオフにします<br>マテンツを表示します                                                                                                    |
| Game or computer               | コンピュ-                                    | ータ HDMI<br>ータ を表示                                                                                                    | HDMI 接続が可能なコンピュータのコンテンツを表示します。             |                                                                                                    |
| フォーマットとエッジ<br>Format and edges | 画像<br>フォーマ<br>Picture for<br>ダイレク        | オート<br>ズーム<br>アト<br>mat<br>スクリ<br>スケー<br>無                                                                                            | ×ズーム<br>16:9<br>バーン<br>-リング                | 画像を元の比率のまま拡大します<br>4:3 を 16:9 形式に拡大します<br>HD や PC 入力にはおすすめし<br>ません。<br>画像を横に引き伸ばします。<br>HD や PC 入力にはおすすめし<br>ません。<br>オリジナルの解像度で表示しま |
|                                | ピクチャ-<br>シフト<br>Picture sh<br>ダイレク       | 4:3<br>-<br>ift 画像の                                                                                                    | )位置を上                                      | すべての画像を 4:3 アスペク<br>  比で表示します。<br>- 下左右に少し移動させます。                                                                                   |

| サウンド<br>Sound              | クチャー<br>ウンド<br>スタイルや<br>般設定<br>ットワーク設定<br>パランス<br>オラウンド<br>オーディオ<br>アドパンス | (タイル)<br>(復元する<br>オリジナル<br>ムービー<br>ミュージック<br>ゲーム<br>ニュース<br>(ト) |  |
|----------------------------|---------------------------------------------------------------------------|-----------------------------------------------------------------|--|
| 調整項目                       |                                                                           | 画面の状態 / 調整ボタン                                                   |  |
|                            | 個人                                                                        | カスタマイズした設定                                                      |  |
|                            | オリジナル                                                                     | オリジナルの音質を設定                                                     |  |
| サウンドスタイル                   | ムービー                                                                      | 映画に適した音質                                                        |  |
| Sound style ダイレクト調整        | ミュージック                                                                    | 音楽に適した音質                                                        |  |
|                            | ゲーム                                                                       | ゲームに適した音質                                                       |  |
|                            | ニュース                                                                      | ニュースに適した音質                                                      |  |
| スタイルを復元する<br>Postoro style | はい                                                                        | サワンドのすべくの設定を上場出何設定に戻します。                                        |  |
|                            | しいいえ ごままえ                                                                 | メニューに戻ります。                                                      |  |
| 低音<br>Bass                 | 弱9さる<br>強すぎる                                                              | € 1<br>€ 1                                                      |  |
| 高音<br>Treble               | · 弱すぎる                                                                    |                                                                 |  |
| バランス<br>Balance            | 右スピーカーの出力音量が大きすぎる                                                         |                                                                 |  |
| サラウンドモード                   | オフ                                                                        | 「サラウンドモード」をオフにします。                                              |  |
| Surround mode              | オン                                                                        | 臨場感のある音声を再生します。                                                 |  |
| オーディオ出力<br>Audio out       | オーディオ出力音量を調整します。<br>音量が小さい<br>音量が大きい                                      |                                                                 |  |
|                            | 自動音量<br>レベル調整                                                             | オフ 「自動音量レベル調整」をオフにします。                                          |  |
| アドバンスト                     | Auto volume<br>leveling                                                   | オン 突然の音量変化を自動的に和らげます。                                           |  |
| Advanced                   | スピーカー設定                                                                   | オフ 内蔵スピーカーをオフにします。                                              |  |
|                            | Speaker settings                                                          | オン 内蔵スピーカーをオンにします。                                              |  |
|                            | クリアサウンド                                                                   | オフ   クリアサウンド」をオフにします。                                           |  |
|                            | Clear sound                                                               | 1ノ  日円フリトイ人を月刈にしより。                                             |  |

| タイル *1<br>Tiling      | ビクチャー                                            | ター オフ<br>ター オン<br>補正                   |  |  |
|-----------------------|--------------------------------------------------|----------------------------------------|--|--|
| 調整項目                  |                                                  | 画面の状態 / 調整ボタン                          |  |  |
| 有効                    | オフ 「有効」をオフにします。                                  |                                        |  |  |
| Enable                | オン 各種タイル表示設定を有効にします。                             |                                        |  |  |
| 水平モニター<br>H monitors  | 水平に並べるモニタの台数を設定します。 🔶 👉                          |                                        |  |  |
| 垂直モニター<br>V monitors  | ■ 垂直に並べるモニタの台数を設定します。                            |                                        |  |  |
| 位置<br>Position        | タイル表示された画面マトリックス <sup>*2</sup> 内の画面位置を<br>設定します。 |                                        |  |  |
|                       | オフ                                               | 「フレーム補正」をオフにします。                       |  |  |
| ノレーム補止<br>Frame comp. | オン                                               | モニタのベゼル幅に合わせて、画像を正確に表<br>示できるように補正します。 |  |  |

- \*1 最大100台のモニタ(横に10台×縦に10台)で構成される大画面マトリックス(ビデオウォール) を作成できます。ただし、画質が低下したり、表示速度が遅くなったり、ノイズなどが発生し て画像を正しく表示できないことがあります。画面マトリックスの設定は、最大5画面x5画 面構成(モニタ25台)にして使用することをおすすめします。
- \*<sup>2</sup> 画面マトリックス

日本語

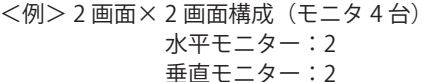

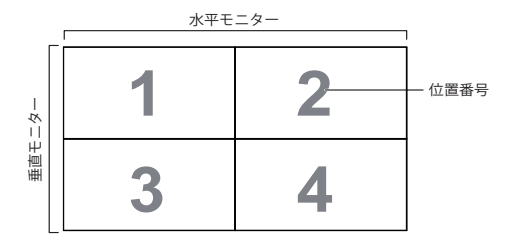

< 例 > 5 画面 × 5 画面構成(モニタ 25 台)

水平モニター:5 垂直モニター:5

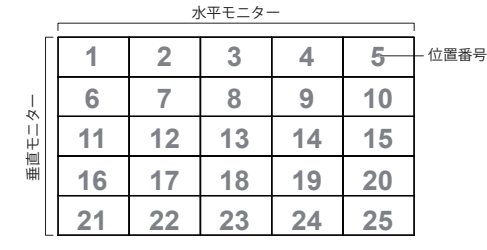

| 一般設定<br>General settings | ビクチャー<br>サウンド<br>タイル<br>一般設定<br>ネットワーク設定                    | <ul> <li>言語</li> <li>ID</li> <li>オートサーチ</li> <li>時計</li> <li>スケジュール</li> <li>スリーブタイマー</li> <li>EasyLink</li> <li>自動調整</li> <li>ボタンロック</li> <li>ボタンロック</li> <li>スマートパワー</li> </ul> | English<br>Deutsch<br>繁善中文<br>Français<br>Italiano<br>Español<br>Русский<br>Роский<br>Polski<br>Türkçe<br>简体中文<br>Português |                                                                                   |                                                                                                    |  |
|--------------------------|-------------------------------------------------------------|----------------------------------------------------------------------------------------------------|----------------------------------------------------------------------------------------------------|-----------------------------------------------------------------------------------|----------------------------------------------------------------------------------------------------|--|
| 調整項目                     |                                                             | 画面の                                                                                                    | )状態 / 調                                                                                                    | 周整ボタン                                                                             |                                                                                                    |  |
|                          | English                                                     | 英語表示                                                                                                    | T                                                                                                    | 「ürkçe                                                                            | トルコ語表示                                                                                                    |  |
|                          | Deutsch                                                     | ドイツ語表示                                                                                                    | 简                                                                                                    | 简体中文                                                                              | 中国語(簡体字)表示                                                                                                    |  |
|                          | 繁體中文                                                        | 中国語(繁体字)                                                                                                    | 表示 P                                                                                                    | Português                                                                         | ポルトガル語表示                                                                                                    |  |
| 言語                       | Français                                                    | フランス語表示                                                                                                    | ية                                                                                                    | اللغة العربي                                                                      | アラビア語表示                                                                                                    |  |
| Menu Language            | Italiano                                                    | イタリア語表示                                                                                                    | E                                                                                                    | 日本語                                                                               | 日本語表示                                                                                                    |  |
|                          | Español                                                     | スペイン語表示                                                                                                    | N                                                                                                    | Vederlands                                                                        | オランダ語表示                                                                                                    |  |
|                          | Русский                                                     | ロシア語表示                                                                                                    | Č                                                                                                    | Česky                                                                             | チェコ語表示                                                                                                    |  |
|                          | Polski                                                      | ポーランド語表                                                                                                    | 示                                                                                                    |                                                                                   |                                                                                                    |  |
| ID<br>Monitor ID         | モニタに ID を<br>1-255                                          | そ設定します。                                                                                                    |                                                                                                    |                                                                                   |                                                                                                    |  |
| オートサーチ<br>Auto search    | - ステータス                                                     | オフ 「オ<br>オン 自動<br>フェイル 入っ<br>オーバー 入っ                                                                                                    | オートサーチ」をオフにします。<br>動的に利用可能な入力信号を検出します。<br>、力信号を優先順位で検出して設定します。                                                              |                                                                                   |                                                                                                    |  |
| 時計                       | 内部時計の現在の日付と時刻を調整します。<br>夏時間(サマータイム / 標準時間)/ 日 / 時間          |                                                                                                    |                                                                                                    |                                                                                   |                                                                                                    |  |
| Clock                    | 補足 「スケジュール」機能を使用するときは、この項目を設定する 必要があります。                    |                                                                                                    |                                                                                                    |                                                                                   |                                                                                                    |  |
|                          | スケジュール                                                      | ステータス                                                                                                    | オフ 「<br>オン 「                                                                                                    | 「スケジュー」<br>「スケジュー」                                                                | ル」をオフにします。<br>ル」をオンにします。                                                                                        |  |
|                          | スケジュール 2<br>Schedule2<br>スケジュール 3<br>Schedule3              | 2<br>3 入力                                                                                                    | モニタ<br>た<br>え力<br>します。<br>DisplayP                                                                                          |                                                                                   | タが次回自動的にオンになったと<br>吏用する入力信号の初期設定を選択<br>す。USB, ネットワーク , HDMI1, HDMI2,<br>ıyPort, Card OPS, DVI-D, YPbPr, AV, VGA |  |
| スケジュール<br>Scheduling     | スケジュール・<br> Schedule4<br> スケジュール・                           | <sup>4</sup> オンタイム<br>5 オフタイム                                                                                                    | モニタな<br>ます。                                                                                                    | モニタをオン / オフする時間を設定<br>ます。                                                         |                                                                                                    |  |
|                          | Schedule5<br>スケジュール 6<br>Schedule6<br>スケジュール 7<br>Schedule7 | 5 リピート                                                                                                    | 定期的な<br>ノーリヒ<br>毎週火町<br>毎週金町                                                                                                | 定期的なスケジュールを設定します<br>ノーリピート / 毎週日曜日 / 毎週月<br>毎週火曜日 / 毎週水曜日 / 毎週木曜<br>毎週金曜日 / 毎週土曜日 |                                                                                                    |  |
|                          |                                                             | プレイリスト<br>設定 * <sup>1</sup>                                                                                                    | 電源オン<br>ます。                                                                                                    | ン時に起動す                                                                            | るファイルを設定し                                                                                                    |  |

\*1 USB 入力のときのみ有効です。ファイルを選択し、リモコンの OK ボタンを押してプレイリストに保存またはプレイリストから削除します。リモコンの赤ボタンを押して "保存リスト "を選択すると、 プレイリストを保存できます。各プレイリストには、ファイルを最大 30 個まで保存できます。工場 出荷設定に戻してもプレイリストは消去されません。必要に応じて手動で削除してください。

|                                        | ピクチャー                | 言語                                                                     |  |  |  |
|----------------------------------------|----------------------|------------------------------------------------------------------------|--|--|--|
| General settings                       | サウンド                 |                                                                        |  |  |  |
|                                        | タイル<br>一般設定          | オートサーチ 時計 日本 日本 日本 日本 日本 日本 日本 日本 日本 日本 日本 日本 日本                       |  |  |  |
|                                        | ネットワーク設定             | スケジュール                                                                 |  |  |  |
|                                        |                      | スリープタイマー<br>EasyLink                                                   |  |  |  |
|                                        |                      | 自動調整                                                                   |  |  |  |
|                                        |                      | ボタンロック <b>ビ</b><br>リモコンロック                                             |  |  |  |
|                                        |                      | ピクセルシフト <sup>20分</sup>                                                 |  |  |  |
|                                        |                      | ▼                                                                      |  |  |  |
| 調整項目                                   |                      | 画面の状態 / 調整ボタン                                                          |  |  |  |
| スリープタイマー                               | 設定した時間後              | 後にモニタをオフにします。                                                          |  |  |  |
| Sleep timer                            | オフ~240分              | (5分間隔)                                                                 |  |  |  |
|                                        | オフ                   | 「EasyLink」をオフにします。                                                     |  |  |  |
| EdsyLink<br>Fasyl ink                  | + >,                 | HDMI コネクタに接続された HDMI-CEC 対応機器を、                                        |  |  |  |
| EdsyEllink                             |                      | モニタと同じリモコンで制御します。                                                      |  |  |  |
|                                        |                      |                                                                        |  |  |  |
| 自動調整 *2                                | スタート                 | 小十/亜直位直,クロック,ノエースを自動で調整し<br> ます。                                       |  |  |  |
| Auto adjust                            | キャンセル                | メニューに戻ります。<br>メニューに戻ります。                                               |  |  |  |
|                                        | モニタ後面の/              | ・<br>「ックコントローラー機能の有効 / 無効を選択します。                                       |  |  |  |
|                                        | ロック解除 ボタンの機能を有効にします。 |                                                                        |  |  |  |
|                                        | 全ロック                 | すべてのボタンの機能をロックします。                                                     |  |  |  |
| ボタンロック * <sup>3</sup><br>Local KB lock | 音量以外<br>  ロック        | +/-ボタン以外のすべてのボタン機能をロックし<br> ます。                                        |  |  |  |
|                                        | 電源以外<br>  ロック        | 電源ボタン以外のすべてのボタン機能をロックします。                                              |  |  |  |
|                                        | 音量と電源<br>  以外ロック     | +/-/電源ボタン以外のすべてのボタン機能をロッ<br>クします。                                      |  |  |  |
|                                        | リモコンボタン              | -<br>/機能の有効 / 無効を選択します。                                                |  |  |  |
|                                        | ロック解除                | ボタンの機能を有効にします。                                                         |  |  |  |
|                                        | 全ロック                 | すべてのボタンの機能をロックします。                                                     |  |  |  |
| リモコンロック * <sup>3</sup><br>BC lock      | 音量以外<br>  ロック        | │VOLUME+/-以外のすべてのボタン機能をロックし<br>│ます。                                    |  |  |  |
|                                        | 電源以外<br>ロック          | 電源ボタン以外のすべてのボタン機能をロックします。                                              |  |  |  |
|                                        | 音量と電源<br>以外ロック       | VOLUME+/-/電源ボタン以外のすべてのボタン機<br>能をロックします。                                |  |  |  |
|                                        | オフ                   | 「ピクセルシフト」をオフにします。                                                      |  |  |  |
| ピクセルシフト *⁴<br>Pixel shift              | オン                   | 30 秒以上動作しない場合は、"焼き付き"や"残像"<br>の症状からモニタを保護するために、自動的に画面<br>の画像を少し移動させます。 |  |  |  |

\*<sup>2</sup> VGA 入力のみ有効です。

\*<sup>3</sup> " ボタンロック " や " リモコンロック " を無効にするには、リモコンの **介** HOME ボタンを押して、 \_\_\_\_\_\_"1998" と入力します。

\*<sup>4</sup> HDMI(Video), YPbPr, AV 入力のみ有効です。

30 操作手順

| 一般設定                                 |                                                                                      |                                                                                |  |  |  |
|--------------------------------------|--------------------------------------------------------------------------------------|--------------------------------------------------------------------------------|--|--|--|
| General settings                     | ピクチャー<br>サウンド<br>タイル<br>一般設定                                                         | オートサーチ     オフ       時計     標準       スケジュール     最適電力       スリーブタイマー     最適ピクチャー |  |  |  |
|                                      | ネットワーク                                                                               | 設定 EasyLink<br>自動調整                                                            |  |  |  |
|                                      |                                                                                      | ボタンロック<br>リモコンロック                                                              |  |  |  |
|                                      |                                                                                      | ビクセルシフト<br>スマートパワー                                                             |  |  |  |
|                                      |                                                                                      | ウェイクオンLAN                                                                      |  |  |  |
| 調整項目                                 |                                                                                      | ▲<br>画面の状態 / 調整ボタン                                                             |  |  |  |
|                                      | オフ                                                                                   | バックライト設定をオフにします。                                                               |  |  |  |
| スマートパワー *4                           | 標準                                                                                   | ダイナミック消費電力と画像コントラストを最適化<br>します。                                                |  |  |  |
| Smart power                          | 最適電力                                                                                 | ダイナミック消費電力を最適化します。                                                             |  |  |  |
|                                      | 最適<br>  ピクチャー                                                                        | ダイナミック画像コントラストを最適化します。                                                         |  |  |  |
| ウェイクオンLAN                            | オフ                                                                                   | 「ウェイクオン LAN」をオフにします。                                                           |  |  |  |
| Wake on lan                          | オン                                                                                   | LAN ネットワークを使って遠隔操作でモニタの電源をオンに<br>します。                                          |  |  |  |
|                                      | オン                                                                                   | 電源コードがコンセントに接続されると、モニタがオンになり<br>ます。                                            |  |  |  |
| パワーオン状態<br>Switch on state           | スタンバイ                                                                                | 電源コードがコンセントに接続されると、モニタがスタン<br>バイ状態になります。                                       |  |  |  |
|                                      | 最新<br>ステータス                                                                          | 電源コードを抜き挿しすると、モニタは前の電源状態<br>(オン/オフ/スタンバイ)に戻ります。                                |  |  |  |
| LED                                  | オフ                                                                                   | 電源インジケータをオフにします。                                                               |  |  |  |
| LED                                  | オン                                                                                   | 電源インジケータをオンにします。                                                               |  |  |  |
| パワーオンディレイ<br>Switch on delay         | 電源投入遅延時間(秒単位)を設定すると、複数のモニタが接続されて<br>  いる場合に、各モニタのID番号で順次電源をオンにすることができます。<br>   0~60秒 |                                                                                |  |  |  |
|                                      | オフ                                                                                   | モニタの電源をオンにしたとき、iiyama ロゴを表示しません。                                               |  |  |  |
| Logo                                 | オン                                                                                   | モニタの電源をオンにしたとき、iiyama ロゴを表示します。                                                |  |  |  |
| APM                                  | オフ                                                                                   | 「APM」をオフにします。                                                                  |  |  |  |
| APM                                  | オン                                                                                   | 無信号状態のとき、モニタが自動的にオフになります。                                                      |  |  |  |
|                                      | オフ                                                                                   | 「情報」をオフにします。                                                                   |  |  |  |
| 情報<br>Information OSD                | オン                                                                                   | 電源ボタンを押してモニタがスタンバイ状態から復帰したと<br>きや、入力信号を切り替えたときに、入力信号と解像度の情<br>報を表示します。         |  |  |  |
| DisplayPort Ver.<br>DisplayPort Ver. | DisplayPort のバージョンを設定します。<br>  1.1a / 1.2                                            |                                                                                |  |  |  |

\*<sup>4</sup> HDMI(Video), YPbPr, AV 入力のみ有効です。

| ±0.≡0.≠5                            |                                       | <b>A</b>                                                                                                    |  |  |  |  |  |
|-------------------------------------|---------------------------------------|----------------------------------------------------------------------------------------------------|--|--|--|--|--|
| 一般設定<br>General settings            | ピクチャー<br>サウンド<br>タイル<br>一般設定<br>ネットワー | ウェイクオンLAN       パワーオン状態       LED       パワーオンディレイ       ロゴ       APM       情報       DisplayPort Ver.       冷却ファン       ネットワーク刺御ボート       工場出荷時設定 |  |  |  |  |  |
| 調整項目                                | 画面の状態 / 調整ボタン                         |                                                                                                    |  |  |  |  |  |
|                                     | オフ                                    | 冷却ファンをオフにします。                                                                                                    |  |  |  |  |  |
| 冷却ファン                               | オン                                    | 冷却ファンをオンにします。                                                                                                    |  |  |  |  |  |
| Cooling fan                         | オート                                   | ート モニタ内部の温度が 60℃以上になると、自動的に冷却ファ<br>が作動します。                                                                                                    |  |  |  |  |  |
| ラットロニク判御ポート                         | RS232                                 | S232Cコネクタを使用する場合に選択します。                                                                                                    |  |  |  |  |  |
| ネットワーク前面ホート<br>Network control port | Card OPS<br>RS232                     | オプションスロットに OPS カードを挿入して使用する場合<br>に選択します。                                                                                                    |  |  |  |  |  |
| 工場出荷時設定                             | OK                                    | 工場出荷設定に戻します。                                                                                                    |  |  |  |  |  |
| Factory settings                    | キャンセル                                 | メニューに戻ります。                                                                                                    |  |  |  |  |  |

#### <エコモード設定時の自動復帰機能について>

USB コネクタに何も接続されておらず、メニューが表示されていないときに、リモコンのボタンを下記のように順番に押します。

"一般設定"の項目に"エコモード"が表示されます。

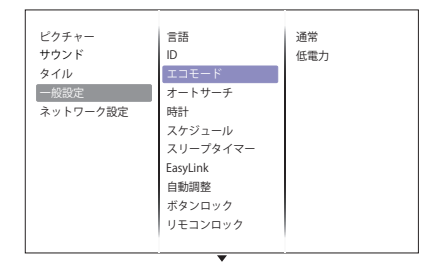

● APM 設定とエコモード設定

| APM | エコモード | モニタの状態 | 電源インジケータ | 注記                                                                          |  |  |  |
|-----|-------|--------|----------|-----------------------------------------------------------------------------|--|--|--|
|     | 通常    | スタンバイ  | 緑色点滅     | 信号が検出されると、モニタは自動的に<br>オンになります。                                              |  |  |  |
| オン  | 低電力   | オフ     | 赤色点灯     | 信号が検出されても、モニタは自動的に<br>はオンになりません。<br>リモコンまたはモニタの電源ボタンを押<br>して、モニタをオンにしてください。 |  |  |  |

補足

エコモードの初期設定は"低電力"になっています。手動で設定を変更したあとに工場出荷時設 定に戻しても、エコモードは初期設定には戻りません。この場合は、手動で設定を"低電力"に してください。

| ネットワーク設定<br>Network settings                        | ビクチャー<br>サウンド ネットワーク確認<br>タイル ス芬ティッ伊コンフィグレーション<br>一般設定 DMR<br>ネットワーク設定 ネットワークネーム |          |  |  |  |
|-----------------------------------------------------|----------------------------------------------------------------------------------|----------|--|--|--|
| 調整項目                                                | 画面の状態 / 調整ボタン                                                                    |          |  |  |  |
| ネットワーク確認<br>View network settings                   | 接続されているネットワークの状態を表示します。                                                          |          |  |  |  |
| ネットワークコンフィ<br>グレーション<br>Network Configuration       | モニタのネットワークリソースにアドレスを割り当てる方法を選択<br>す。<br>DHCP &オート IP / スタティック IP                 | ?しま      |  |  |  |
| スタティック IP コン<br>フィグレーション<br>Static IP Configuration | モニタに割り当てます。<br>IP アドレス、ネットマスク、ゲートウェイ、DNS1、DNS2                                   |          |  |  |  |
| DMR                                                 | オフ DMRをオフにします。                                                                   |          |  |  |  |
| Digital Media<br>Renderer-DMR                       | オン ネットワークに接続されているスマートフォンや<br>レットからのマルチメディアファイルを受信しま                              | タブ<br>す。 |  |  |  |
| ネットワークネーム<br>Network name                           | 簡単に識別できるようにモニタの名前を変更します。                                                         |          |  |  |  |

#### [マルチメディアファイルを再生]

モニタで動画,写真,音楽を再生する:

- ・お使いのコンピュータでネットワークを介して接続。
- ・USB デバイスをモニタに接続。

### ● コンピュータからファイルを再生

コンピュータからファイルを再生するには下記が必要です:

- ・有線ネットワーク,ユニバーサルプラグアンドプレイ (uPnP) ルーターを接続。
- ・モニタとネットワークを接続する LAN ケーブル。
- コンピュータのメディアサーバー
- ・コンピュータのファイアーウォールで適切な設定をし、メディアサーバーを実行できるようにする。

#### ■ メディアの共有を設定

メディアファイルを共有するには、コンピュータ上のメディアサーバーをインストールします。

• PC: Windows Media Player 11 以上 または TVersity

- Mac: Twonky
- 2. メディアサーバーを使用しているコンピュータ上の共有メディアに切り替えます。詳細はメ ディアサーバーの web サイトを参照してください。

#### ■ DLNA-DMP の使いかた

- 1. モニタとコンピュータを LAN ケーブルで同じルーターに接続します。
- 2. Windows Media Player を起動させます。ストリーム処理をパブリック共有に設定します。

#### ■ モニタからファイルを再生

- 1. 🗗 SOURCE ボタンを押してから 🛛 / 【ボタンで [Network] を選択し、OK ボタンを押します。
- 2. 同じルーターに接続されているすべてのコンピュータをモニタの画面上で確認できます。任 意のコンピュータを選択します。
- 【/ーボタンでディレクトリと再生するファイルを選択します。
   補足、り高いセキュリティと十分なネットワーク容量を確保するため、有線ネットワーク経 由で DLNA-DMR 機能を使用することをおすすめします。

#### ■ DLNA-DMR の使いかた

- ↑ HOME ボタンを押してから↓/↓ボタンで [Network settings] を選択し、OK ボタンを押します。
- 2. DMR をオンに設定します。
- 3. モニタ名を設定します。
- 4. SOURCE ボタンを押してから ↓/ 「ボタンで [Network] を選択し、OK ボタンを押します。
- 5. お使いのコンピュータで [Network and Sharing Center] へ移動し、[Choose homegroup and sharing options] をクリックします。
- 6. メディアフォーマットにチェックを付け、[Choose media streaming options...] をクリックし ます。
- 7. [Advanced sharing settings] へ移動し、[Turn on network discovery] にチェックを付けます。
- メディアファイルがあるディレクトリへ移動します。右クリックでメディアファイルを選択 します。"Play To" のサブメニューでネットワークに接続しているすべてのモニタを検索し、 再生するメディアファイルをクリックします。

#### ■ コンピュータからファイル再生

- 1. 🛨 SOURCE ボタンを押します。
- 2. // ボタンで [Network] を選択し、OK ボタンを押します。
- 3. コンテンツブラウザからファイルを選択し、OK ボタンを押して再生を開始します。
- 4. リモコンの再生ボタンを押して再生をコントロールします。
- 補足 ファイルのタイプによっては一番上のバーを選択してフィルタをかけます。
  - アルバム名, アーティスト, または他のフィールドでファイルを並び替えるには [Sort] を選択します。
    - オフラインメディアサーバーからリストを削除するには、 GOPTIONS ボタンを押し、 [Clear offline servers] を選択して OK ボタンを押します。

#### ● USB デバイスからマルチメディアファイルを再生

このモニタは USB デバイスから、音楽,動画または写真ファイルを再生することができます。

- 1. モニタの USB ポートに USB デバイスを接続します。
- 2. SOURCE ボタンを押し、 ↓/ ↓ ボタンで USB を選択し、 そして OK ボタンを押します。
- 3. 接続された USB デバイスはすべての再生可能なファイルを自動的に検出し、自動的に 3 つの タイプに分類されます: 🐻 音楽, 🔽 動画, 에 写真

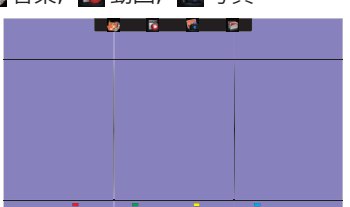

- 4. **●** BACK ボタンを押して画面の一番上の層まで行きます。 **→** / **→** ボタンを押してファイルの タイプを選択します。OK ボタンを押してプレイリストに入ります。
- 5. ↓/ ▼ボタンでファイルを選択します。OK ボタンを押して再生をスタートします。
- 6. 画面上の指示に従って再生オプションをコントロールしてください。
- 7. PLAY ボタン (■, II, ◀◀, ▶, ▶▶)を押して再生をコントロールします。

#### ■ USB 規格 2.0

日本調

- 補足 USB2.0 の互換性は常時保証されていますが、USB3.0 高速サポートはすべてのデバイス に保証されているものではありません。
- サポートファイルシステム FAT32

#### ■ サポートファイルフォーマット

- 音楽: MP3, WMA, M4A, AAC, AC3
- 動画: AVI, MP4, MOV, MPG/MPEG
- ・写真 : JPEG, BMP, GIF

補足 USB デバイスのマルチメディアファイルを再生中にモニタの電源をオフにした場合、次に 電源をオンにするときは、HDMI, DVI, YPbPr, AV, VGA などの最後に使用していた USB 以外 の入力信号が表示されます。

#### [再生オプション]

## ● 音楽ファイルの再生

- 1. トップバーの 🧑 音楽を選択します。
- 2. 再生する曲を選択し、OK ボタンを押します。

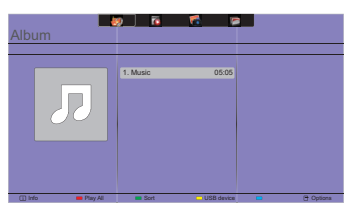

- 3. **1** BACK ボタンを押して、プレイメニューを表示させます。
  - Play All: フォルダ内の全ての曲を再生
  - ・Sort:曲を分類
  - ・USB device: 接続されている USB デバイスの音楽リストを表示
  - ・↓/【:次または前の曲にスキップ
  - •OK / ▶: 曲を一時停止または再生
  - ・ → / →: 10 秒早送りまたは早戻し
  - ・ ◀ / ▶ : 早送りまたは早戻しして検索。繰り返し押すと速度切替
  - ■:音楽再生停止

■ 音楽オプション

音楽を再生しながら GOPTIONS ボタンを押します。

- < Options >
- Repeat
  - Play once : 曲を 1 回だけ再生

— Repeat:曲やアルバムを繰り返し再生

• Shuffle

— Shuffle Off : 曲のランダム再生をオフにする

└─ Shuffle On : 曲のランダム再生をオンにする

< Eco setting >

画面表示をオフにして消費電力を抑えます。リモコンのいずれかのボタンを押すと、画面が再 度表示されます。

#### 補足

曲の情報を表示するには (タイトル,アーティストや継続時間など)、曲を選択して BACK ボタンを押してプレイメニューを表示させ、 i INFO ボタンを押します。 情報を非表示にする には、もう一度 i INFO ボタンを押します。

また、曲を選択して OK ボタンを押した後、すぐに**i** INFO ボタンを押すとメニュー画面を消 すことができます。 **1** BACK ボタンを押すとメニュー画面は表示されます。

#### ■ 音楽ファイル再生中に写真ファイルを表示

音楽ファイルを再生中に SACK ボタンを押して画面の一番上の層まで行き、写真を選択し スライドショーを選択したりします。

#### ● 動画ファイルの再生

- 1. トップバーの <u> 動</u>画を選択します。
- 2. 動画を選択し、OK ボタンを押します。

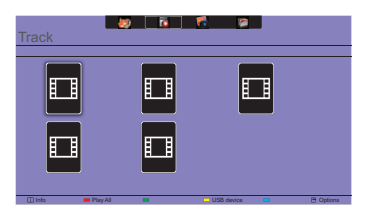

- ・Play All: フォルダ内の全ての動画を再生
- ・USB device: 接続されている USB デバイスの動画リストを表示
- •OK / ▶:動画を一時停止または再生
- ・ → / →: 10 秒早送りまたは早戻し
- ・ ◀ / ▶ : 早送りまたは早戻しして検索。繰り返し押すと速度切替
- •■:動画再生停止

#### ■ 動画オプション

動画を再生しながら 🗗 OPTIONS ボタンを押します。

- < Options >
- Subtitles
  - Subtitles Off : 字幕表示をオフにする
  - Subtitles On : 字幕表示をオンにする
  - └─ On During Mute : 字幕表示を有効にし、MUTE ボタンを押すたびにオン / オフ切り替え
- ・Subtitle language:字幕の言語を選択
- Shuffle
  - Shuffle Off : 動画ファイルのランダム再生をオフにする
  - └─ Shuffle On : 動画ファイルのランダム再生をオンにする
- Repeat

日本語

- Play once: 動画ファイルを1回だけ再生
- L Repeat:動画ファイルを繰り返し再生
- ・Status:動画の情報を表示(継続時間,タイトルまたは日付など)
- < Picture and sound >
- ・ピクチャースタイル / サウンドスタイル / オーディオ出力 / 画像フォーマット / ピクチャーシフト

< Eco setting >

画面表示をオフにして消費電力を抑えます。リモコンのいずれかのボタンを押すと、画面が再 度表示されます。

< Clock >

・スリープタイマー

● 写真ファイルの再生

1. トップバーの 🚮 写真を選択します。

2. 写真のサムネールを選択し、OK ボタンを押します。

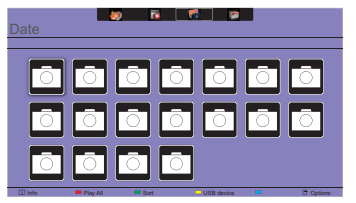

#### ■ スライドショーを開始

- Play All: フォルダ内の全ての写真を再生(複数の写真)
- Sort:動画を分類
- ・USB device: 接続されている USB デバイスの動画リストを表示
- ・ (▶: 次または前の写真にスキップし、最後に OK ボタンを押す
- •■:スライドショーを停止

#### ■ スライドショーオプション

スライドショー再生しながら 🗗 OPTIONS ボタンを押します。

- < Options >
- Shuffle

├─ Shuffle Off : スライドショーでの写真ランダム再生をオフにする

- └─ Shuffle On : スライドショーでの写真ランダム再生をオンにする
- Repeat
  - Play once : スライドショーを 1 回だけ再生
  - Repeat:スライドショーを繰り返し再生
- Slideshow Time: スライドショーでの各写真の再生時間を選択
  - Short : 短い
  - Medium : 標準
  - └- Long : 長い
- ・Slideshow Transition: 次の写真への転換方法を選択
  - None : 設定しない
  - Dissolve : ディゾルブ ( 重なりながら転換する )
  - Wipe left : 左にワイプ(右から左に転換する)
  - Wipe right : 右にワイプ(左から右に転換する)
  - Wipe up : 上にワイプ(下から上に転換する)
  - Wipe down : 下にワイプ(上から下に転換する)
  - Box in : 外側から中央に向かって箱型に転換する
  - Box out : 中央から外側に向かって箱型に転換する

< Picture and sound >

・ピクチャースタイル / サウンドスタイル / オーディオ出力 / 画像フォーマット / ピクチャーシフト

< Eco setting >

画面表示をオフにして消費電力を抑えます。リモコンのいずれかのボタンを押すと、画面が再 度表示されます。

#### ● ■フォルダー

USB デバイス内のファイルをリスト表示します。ここからの再生も可能です。

# 「パワーマネージメント機能」

本製品のパワーマネージメント機能は、VESA DPMS の省電力に関する規格に対応しており、一定時間コンピュータを使用しないときにモニタの消費電力を自動的に抑えることができます。この 機能は VESA DPMS に対応したコンピュータと接続して使用される場合のみ機能し、次のモードを 備えています。モードの時間設定等はコンピュータ側で行います。

#### ■ パワーマネージメントモード

コンピュータからの水平同期信号 / 垂直同期信号のどちらか一方、または水平および垂直同期 信号が OFF 状態になるとパワーマネージメントモード(消費電力 0.5W 以下)となり、画面が 暗くなるとともに電源インジケータが赤色に点灯します。この状態でマウスまたはキーボード を操作すると、画面は数秒後に表示され通常動作状態に戻ります。

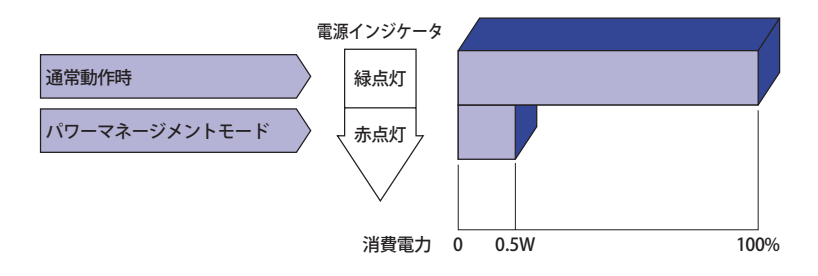

- 補足 ■パワーマネージメントモードでも電力を消費しています。夜間や週末などモニタを使用 しないときは必ず電源スイッチを切り、不要な電力消費を避けてください。
  - ■水平または垂直同期信号が OFF になっているにも関わらずビデオ信号が出力されている コンピュータについては、パワーマネージメント機能が正常に動作しない場合があります。

# 故障かなと思ったら

「故障かな?」と思ったら次の順番で調べてみてください。

- 1.「操作手順」に従い症状に合わせて調整してみてください。なお、映像が出ない場合は 2. へ進んでください。
- 2. 調整項目にない、または調整しても症状が解消されない場合は次のチェックをしてみてください。
- もしここに記載されていないような症状が起こったり、記述通りのチェックをしても症状が消 えなかったときは、モニタの使用を中止し電源プラグをコンセントから抜いて、お買い上げに なった販売店または iiyama サポートセンターにご連絡ください。

症状

チェックポイント

①映像が出ない

- □ 電源コードが確実に接続されていますか?
   □ 電源スイッチが「ON」されていますか?
- □ 電源コンセントに電気がきていますか? 別の機器で確認してください。
- □ ブランクスクリーンセーバーが作動中ではありませんか? マウスや
  - キーボードを触ってみてください。
- □ 輝度およびコントラストが最小になっていませんか?
- □ コンピュータの電源は入っていますか?
- □ 信号ケーブルが確実に接続されていますか?
- □ コンピュータの信号タイミングがモニタの仕様に合っていますか?
- □ パワーマネージメント状態ではありませんか?
  - マウスやキーボードを触ってみてください。
- ② 画面が乱れている □ 信号ケーブルが確実に接続されていますか?
  - □ コンピュータの信号タイミングがモニタの仕様に合っていますか? □ コンピュータの映像出力レベルがモニタの仕様に合っていますか?

日本語

- ③ 画面の位置が片寄って □ コンピュータの信号タイミングがモニタの仕様に合っていますか? いる
- ④ 画面が明るすぎる
   □ コンピュータの映像出力レベルがモニタの仕様に合っていますか?
   ✓ 暗すぎる

⑤ 画面が揺れる □ 電源電圧は正常ですか?

タコ足配線はやめてください。

□ コンピュータの信号タイミングがモニタの仕様に合っていますか?

#### 症状

い

#### チェックポイント

⑥外部出力先の音が出な□オーディオ機器(コンピュータ等)の電源は入っていますか?

- □ オーディオケーブルが確実に接続されていますか?
  - □ 音量調整が最小になっていませんか?
  - □ MUTE( 消音 ) になっていませんか?
  - □ オーディオ機器の音声出力レベルがモニタの仕様に合っていますか?
- ⑦ 音が大きい/小さい □ オーディオ機器の音声出力レベルがモニタの仕様に合っていますか?
- ⑧ 異音がする □ オーディオケーブルが確実に接続されていますか?

# クリーニング

- ▲ 警告
  ■万一、モニタ内部に異物または水などの液体が入ったときは、すぐに電源ス イッチを切り、電源プラグをコンセントから抜いて販売店またはiiyama サポー トセンターにご連絡ください。そのまま使用すると火災や感電または故障の 原因となります。
- 全全のため、必ず電源スイッチを切り、電源プラグをコンセントから抜いて 行ってください。感電の原因となることがあります。
  - 補足 ■液晶パネル表面は傷つきやすいので、硬い物でこすったり、ひっかいたりしないでください。

・研磨剤

■ キャビネットや液晶パネルを痛めないために、次の溶剤は使用しないでください。

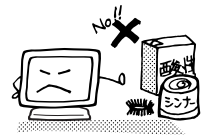

- ・シンナー ・スプレークリーナー ・ベンジン ・ワックス
  - ・酸性、アルカリ性の溶剤
- ■キャビネットにゴムやビニール製品などを長時間接触させたままにしないでく ださい。変質したり、塗料がはげるなどの原因となります。
- キャビネット 柔らかい布を薄い中性洗剤でわずかに湿らせて汚れを落としてください。その後 乾いた柔らかい布で拭いてください。
- 液晶パネル 定期的に柔らかい布でやさしく拭いてください。ティッシュペーパー等で拭くと 傷が入る恐れがありますので、使用しないでください。

# アフターサービス

#### 保証書/保証期間について

- ■本製品の保証書は、付属のセーフティ&クイックスタートガイドに記載されています。
- ■保証書の「販売店名・お買い上げ日」などの所定事項の記入および記載内容をご確認いただき、 大切に保管してください。
- ■保証期限はお買い上げ日より3年間です。

ただし、保証期間内でも有料修理とさせていただく場合があります。詳しくは、付属のセーフティ & クイックスタートガイドの<保証条件>をご確認ください。

## 修理サービス

- ■「故障かなと思ったら」でチェックしても症状が解消されない場合は、お買い上げの販売店また は iiyama サポートセンターへご連絡ください。
- ■修理や点検のためモニタを輸送されるときは、専用の梱包箱、クッションをご使用ください。 他の梱包材料を使って輸送した場合、モニタが破損したり、故障の原因となることがあります。 なおこの事由による修理は保証期間内であっても有料となります。

お手元に専用の梱包材料がない場合は、送付前に必ず iiyama サポートセンターまでご連絡くだ さい。

- ■本製品の補修用性能部品(製品の機能を維持するために必要な部品)は、製造終了後5年間保有することを基本としております。しかし、部品によっては稀に5年間保有することができない場合や標準品とは違う同等品となる場合もございますのであらかじめご了承ください。また、補修用性能部品の5年間の保有期間が経過した後でも、故障箇所によっては修理可能な場合がありますので、お買い上げの販売店または iiyama サポートセンターにご相談ください。
- ■修理の際に弊社品質基準に適合した再生部品を使用することがございます。あらかじめご了承 ください。

#### ## ♥ □ リサイクル / 廃棄について

- ■本製品を、ごみ廃棄場で処分される一般のごみといっしょに捨てないでください。
- ■製品を弊社以外へ廃棄する際は、地方自治体の条例または規則に従ってください。
- リサイクル/廃棄の詳細については弊社ホームページをご覧いただくか、iiyama サポートセン ター リサイクル受付へお問い合わせください。

#### リサイクル/廃棄についてのお問い合わせ iiyama サポートセンター リサイクル受付

TEL 03-3570-6374

仕様および外観は改良のため、予告なく変更することがあります。

# 一般仕様:ProLite LH4282SB

| サイズカテゴリ                                                                                                    |                                       | 42型                                                                                           |  |  |  |  |
|----------------------------------------------------------------------------------------------------|---------------------------------------|-----------------------------------------------------------------------------------------------|--|--|--|--|
|                                                                                                    | パネル方式                                 | IPS                                                                                           |  |  |  |  |
| サイズカデ         ガイズカデ         ノ         液パ         し         液パ         し         液パ         し         液パ         し         液パ         し         液パ         し         液パ         し         液         液         液         液         液         液         液         液         液         液         液         液         液         液         液         水         ボ         ボ         レ         ボ         レ         レ         レ         レ         レ         レ         レ         レ         レ         レ         レ         レ         レ         レ         レ         レ         レ         レ         レ | サイズ                                   | 対角 106.5cm(41.9 型)                                                                            |  |  |  |  |
|                                                                                                    | 画素ピッチ                                 | 水平 0.4833mm ×垂直 0.4833mm                                                                      |  |  |  |  |
| 液晶パネル                                                                                                    | 輝度                                    | 700cd/m <sup>2</sup> (標準)                                                                     |  |  |  |  |
| 7 10100                                                                                                    | コントラスト比                               | 1300:1(標準)                                                                                    |  |  |  |  |
|                                                                                                    | 視野角                                   | 水平 178° 垂直 178° (標準)                                                                          |  |  |  |  |
|                                                                                                    | 応答速度                                  | 8ms(標準 , グレー←→グレー)                                                                            |  |  |  |  |
| 最大表示                                                                                                    | 色                                     | 約 10.7 億色                                                                                     |  |  |  |  |
| 走查周波                                                                                                    | 数                                     | アナログ:水平:30 ~ 83kHz  垂直:50 ~ 76Hz<br>デジタル:水平:30 ~ 83kHz  垂直:50 ~ 76Hz                          |  |  |  |  |
| 解像度                                                                                                    |                                       | 1920 × 1080(最大), 2.1MegaPixels                                                                |  |  |  |  |
| 信号入力                                                                                                    | コネクタ                                  | VGA(D-sub) ミニ 15 ピン , DVI-D 24 ピン , HDMI × 2, DisplayPort                                     |  |  |  |  |
| 音声入力                                                                                                    | コネクタ                                  | ø3.5mm ステレオミニジャック , RCA (L/R)                                                                 |  |  |  |  |
| コンポー<br>コネクタ                                                                                                    | ネント入力                                 | BNC (Y/Pb/Pr)                                                                                 |  |  |  |  |
| LAN                                                                                                    |                                       | RJ45                                                                                          |  |  |  |  |
| シリアル                                                                                                    | パート                                   | RS-232C In/Out ø2.5mm サブミニジャック                                                                |  |  |  |  |
| プラグ&                                                                                                    | プレイ機能                                 | VESA DDC2B <sup>™</sup> 対応                                                                    |  |  |  |  |
| 入力同期信号                                                                                                    |                                       | セパレート同期:TTL, 正極性/負極性                                                                          |  |  |  |  |
| 入力映像信号                                                                                                    |                                       | アナログ:0.7Vp-p(標準),75 Ω,正極性<br>デジタル:DVI(デジタルビジュアルインターフェイス規格 Rev.1.0)準拠<br>デジタル:HDMI,DisplayPort |  |  |  |  |
| 入力音声                                                                                                    | 信号                                    | 0.5Vrms(最大)                                                                                   |  |  |  |  |
| 赤外線拉                                                                                                    | 張コネクタ                                 | IR In/Out                                                                                     |  |  |  |  |
| USBコネ                                                                                                    | クタ                                    | USB2.0(USB メディアプレーヤー)                                                                         |  |  |  |  |
| 信号出力                                                                                                    | コネクタ                                  | DVI-I 29 ピン , DisplayPort                                                                     |  |  |  |  |
| ヘッドホンコネクタ                                                                                                    |                                       | ø3.5mm ステレオミニジャック                                                                             |  |  |  |  |
| スピーカ                                                                                                    | ı —                                   | 内蔵:10W × 2(ステレオスピーカー)<br>外付け:10W × 2(スピーカージャック)                                               |  |  |  |  |
| 最大表示                                                                                                    | 範囲                                    | 水平:927.94mm 垂直:521.96mm                                                                       |  |  |  |  |
| 入力電源                                                                                                    | Į                                     | AC100 ~ 240V 50/60Hz 2.5A                                                                     |  |  |  |  |
| 消費電力                                                                                                    | ] *                                   | 114W(標準) パワーマネージメントモード時:0.5W(最大)                                                              |  |  |  |  |
| 外形寸法                                                                                                    | ;,重量                                  | 947.0(幅)× 541.0(高)× 71.0(奥行)mm, 15.3kg                                                        |  |  |  |  |
| 環境条件                                                                                                    | :                                     | 動作時: 温度 5~35℃<br>湿度 10~80%(結露なきこと)<br>保管時: 温度 - 20~60℃<br>湿度 5~85%(結露なきこと)                    |  |  |  |  |
| 適合規格                                                                                                    | i i i i i i i i i i i i i i i i i i i | CE, TÜV-Bauart, VCCI, PSE                                                                     |  |  |  |  |

補足 \*オーディオ機器未接続時。

# -般仕様:ProLite LH4982SB

| サイズカテゴリ                                               |                                       | 49 型                                                                                          |  |  |  |  |
|-------------------------------------------------------|---------------------------------------|-----------------------------------------------------------------------------------------------|--|--|--|--|
|                                                       | パネル方式                                 | IPS                                                                                           |  |  |  |  |
| サイズカ<br>液晶パネル<br>最大表示<br>走査周波<br>留声入力<br>コンポクタ<br>IAN | サイズ                                   | 対角 123.2cm(48.5 型)                                                                            |  |  |  |  |
|                                                       | 画素ピッチ                                 | 水平 0.55926mm ×垂直 0.55926mm                                                                    |  |  |  |  |
| 液晶<br>パネル                                             | 輝度                                    | 700cd/m <sup>2</sup> (標準)                                                                     |  |  |  |  |
| 7 10 10 10                                            | コントラスト比                               | 1300:1(標準)                                                                                    |  |  |  |  |
|                                                       | 視野角                                   | 水平 178° 垂直 178° (標準)                                                                          |  |  |  |  |
|                                                       | 応答速度                                  | 8ms(標準 , グレー←→グレー)                                                                            |  |  |  |  |
| 最大表示                                                  | 色                                     | 約 10.7 億色                                                                                     |  |  |  |  |
| 走查周波                                                  | 数                                     | アナログ:水平:30~83kHz 垂直:50~76Hz<br>デジタル:水平:30~83kHz 垂直:50~76Hz                                    |  |  |  |  |
| 解像度                                                   |                                       | 1920 × 1080(最大), 2.1MegaPixels                                                                |  |  |  |  |
| 信号入力                                                  | ロネクタ                                  | VGA(D-sub) ミニ 15 ピン , DVI-D 24 ピン , HDMI × 2, DisplayPort                                     |  |  |  |  |
| 音声入力                                                  | ロネクタ                                  | ø3.5mm ステレオミニジャック , RCA (L/R)                                                                 |  |  |  |  |
| コンポー<br>コネクタ                                          | ネント入力                                 | BNC (Y/Pb/Pr)                                                                                 |  |  |  |  |
| LAN                                                   |                                       | RJ45                                                                                          |  |  |  |  |
| シリアル                                                  | ゚ポート                                  | RS-232C In/Out ø2.5mm サブミニジャック                                                                |  |  |  |  |
| プラグ&                                                  | プレイ機能                                 | VESA DDC2B <sup>™</sup> 対応                                                                    |  |  |  |  |
| 入力同期信号                                                |                                       | セパレート同期:TTL,正極性/負極性                                                                           |  |  |  |  |
| 入力映像信号                                                |                                       | アナログ:0.7Vp-p(標準),75 Ω,正極性<br>デジタル:DVI(デジタルビジュアルインターフェイス規格 Rev.1.0)準拠<br>デジタル:HDMI,DisplayPort |  |  |  |  |
| 入力音声                                                  | <br>i信号                               | 0.5Vrms(最大)                                                                                   |  |  |  |  |
| 赤外線拉                                                  | 張コネクタ                                 | IR In/Out                                                                                     |  |  |  |  |
| USBコネ                                                 | クタ                                    | USB2.0(USB メディアプレーヤー)                                                                         |  |  |  |  |
| 信号出力                                                  | ロネクタ                                  | DVI-I 29 ピン , DisplayPort                                                                     |  |  |  |  |
| ヘッドホ                                                  | シコネクタ                                 | ø3.5mm ステレオミニジャック                                                                             |  |  |  |  |
| スピーカー                                                 |                                       | 内蔵:10W × 2(ステレオスピーカー)<br>外付け:10W × 2(スピーカージャック)                                               |  |  |  |  |
| 最大表示範囲                                                |                                       | 水平:1073.8mm 垂直:604.0mm                                                                        |  |  |  |  |
| 入力電源                                                  |                                       | AC100 ~ 240V 50/60Hz 3.0A                                                                     |  |  |  |  |
| 消費電力                                                  | *                                     | 135W(標準) パワーマネージメントモード時:0.5W(最大)                                                              |  |  |  |  |
| 外形寸法                                                  | ;,重量                                  | 1093.0(幅)× 623.0(高)× 71.0(奥行)mm, 19.0kg                                                       |  |  |  |  |
| 環境条件                                                  | :                                     | 動作時: 温度 5~35℃<br>湿度 10~80%(結露なきこと)<br> 保管時: 温度 - 20~60℃<br>湿度 5~85%(結露なきこと)                   |  |  |  |  |
| 適合規格                                                  | i i i i i i i i i i i i i i i i i i i | CE, TÜV-Bauart, VCCI, PSE                                                                     |  |  |  |  |

補足 \*オーディオ機器未接続時。

# 一般仕様:ProLite LH5582SB

| サイズカテゴリ                                                                                                    |                                  | 55型                                                                                                  |  |  |  |  |
|----------------------------------------------------------------------------------------------------|----------------------------------|----------------------------------------------------------------------------------------------------|--|--|--|--|
|                                                                                                    | パネル方式                            | IPS                                                                                                  |  |  |  |  |
|                                                                                                    | サイズ                              | 対角 138.8cm(54.6 型)                                                                                   |  |  |  |  |
|                                                                                                    | 画素ピッチ                            | 水平 0.63mm ×垂直 0.63mm                                                                                 |  |  |  |  |
| サイズカ液パ最走な査な査な査方カカカカカカカカカカカカカカカカカカカカカカカカカカカカカカカカカカカカカカカカカカカカカカカカカカカカカカカカカカカカカカカカカカカカカカカカカカカカカカカカカカカカカカカカカカカカカカカカカ <th>輝度</th> <th>700cd/m<sup>2</sup>(標準)</th> | 輝度                               | 700cd/m <sup>2</sup> (標準)                                                                            |  |  |  |  |
| 1.1.1.1.1                                                                                                    | コントラスト比                          | 1300:1(標準)                                                                                           |  |  |  |  |
|                                                                                                    | 視野角                              | 水平 178°垂直 178°(標準)                                                                                   |  |  |  |  |
|                                                                                                    | 応答速度                             | 8ms(標準 , グレー←→グレー)                                                                                   |  |  |  |  |
| 最大表示                                                                                                    | 色                                | 約 10.7 億色                                                                                            |  |  |  |  |
| 走查周波                                                                                                    | 数                                | アナログ:水平:30 ~ 83kHz 垂直:50 ~ 76Hz<br>デジタル:水平:30 ~ 83kHz 垂直:50 ~ 76Hz                                   |  |  |  |  |
| 解像度                                                                                                    |                                  | 1920 × 1080(最大), 2.1MegaPixels                                                                       |  |  |  |  |
| 信号入力                                                                                                    | コネクタ                             | VGA(D-sub) ミニ 15 ピン , DVI-D 24 ピン , HDMI × 2, DisplayPort                                            |  |  |  |  |
| 音声入力                                                                                                    | コネクタ                             | ø3.5mm ステレオミニジャック , RCA (L/R)                                                                        |  |  |  |  |
| 音声入力コネクタ<br>コンポーネント入力<br>コネクタ                                                                                                    |                                  | BNC (Y/Pb/Pr)                                                                                        |  |  |  |  |
| LAN                                                                                                    |                                  | RJ45                                                                                                 |  |  |  |  |
| シリアル                                                                                                    | ッポート                             | RS-232C In/Out ø2.5mm サブミニジャック                                                                       |  |  |  |  |
| プラグ&                                                                                                    | プレイ機能                            | VESA DDC2B <sup>™</sup> 対応                                                                           |  |  |  |  |
| 入力同期信号                                                                                                    |                                  | セパレート同期:TTL,正極性/負極性                                                                                  |  |  |  |  |
| 入力映像信号                                                                                                    |                                  | アナログ:0.7Vp-p(標準), 75 Ω, 正極性<br>  デジタル:DVI(デジタルビジュアルインターフェイス規格 Rev.1.0)準拠<br>  デジタル:HDMI, DisplayPort |  |  |  |  |
| 入力音声                                                                                                    | 信号                               | 0.5Vrms(最大)                                                                                          |  |  |  |  |
| 赤外線拉                                                                                                    | 張コネクタ                            | IR In/Out                                                                                            |  |  |  |  |
| USB コネクタ                                                                                                    |                                  | USB2.0 (USB メディアプレーヤー)                                                                               |  |  |  |  |
| 信号出力                                                                                                    | コネクタ                             | DVI-I 29 ピン , DisplayPort                                                                            |  |  |  |  |
| ヘッドホンコネクタ                                                                                                    |                                  | ø3.5mm ステレオミニジャック                                                                                    |  |  |  |  |
| スピーカ                                                                                                    | ]—                               | 内蔵:10W × 2(ステレオスピーカー)<br>  外付け:10W × 2(スピーカージャック)                                                    |  |  |  |  |
| 最大表示                                                                                                    | 範囲                               | 水平:1209.6mm 垂直:680.4mm                                                                               |  |  |  |  |
| 入力電源                                                                                                    | <u> </u>                         | AC100 ~ 240V 50/60Hz 3.0A                                                                            |  |  |  |  |
| 消費電力                                                                                                    | 146W(標準) パワーマネージメントモード時:0.5W(最大) |                                                                                                    |  |  |  |  |
| 外形寸法                                                                                                    | 5,重量                             | 1228.5(幅)× 699.5(高)× 71.0(奥行)mm, 24.7kg                                                              |  |  |  |  |
| 環境条件                                                                                                    | :                                | 動作時: 温度 5~35℃<br>湿度 10~80%(結露なきこと)<br>保管時: 温度 -20~60℃<br>湿度 5~85%(結露なきこと)                            |  |  |  |  |
| 適合規格                                                                                                    | 4                                | CE, TÜV-Bauart, VCCI, PSE                                                                            |  |  |  |  |

補足 \*オーディオ機器未接続時。

# 外形寸法図:ProLite LH4282SB

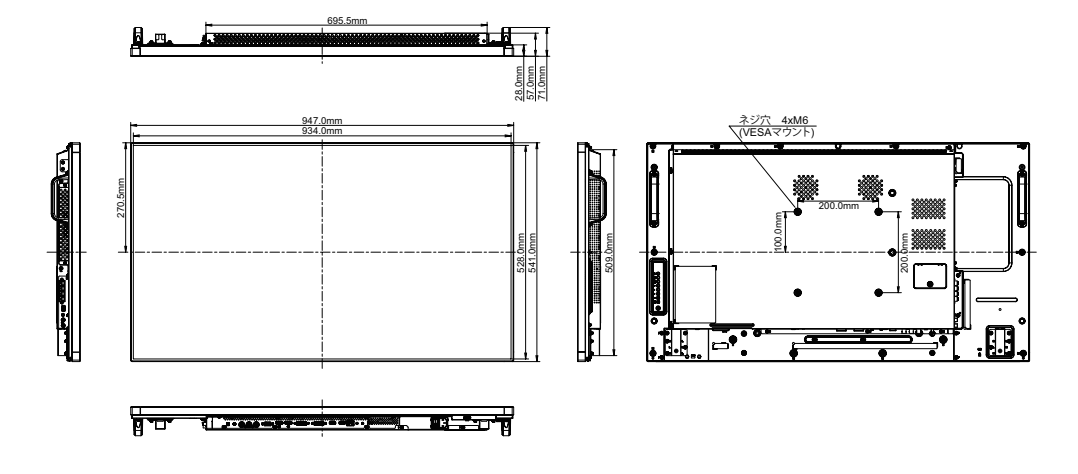

# 外形寸法図:ProLite LH4982SB

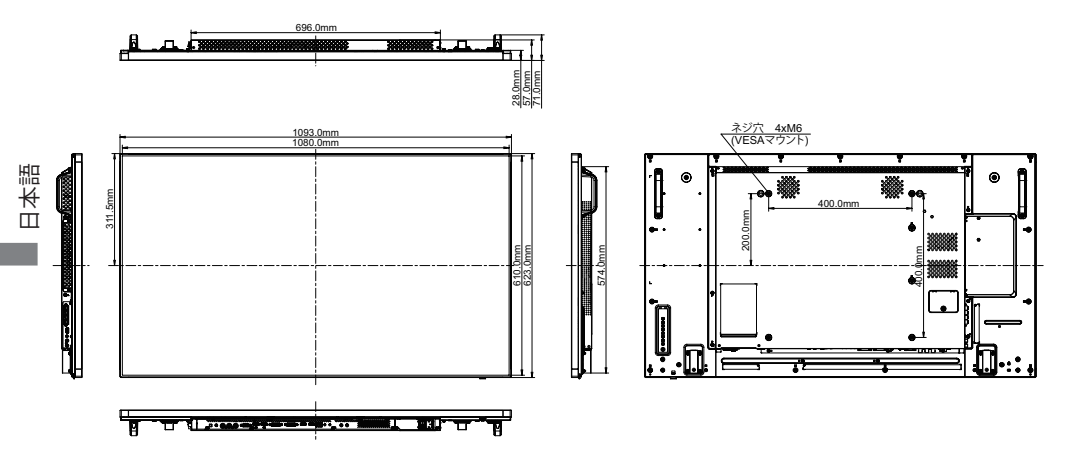

# 外形寸法図:ProLite LH5582SB

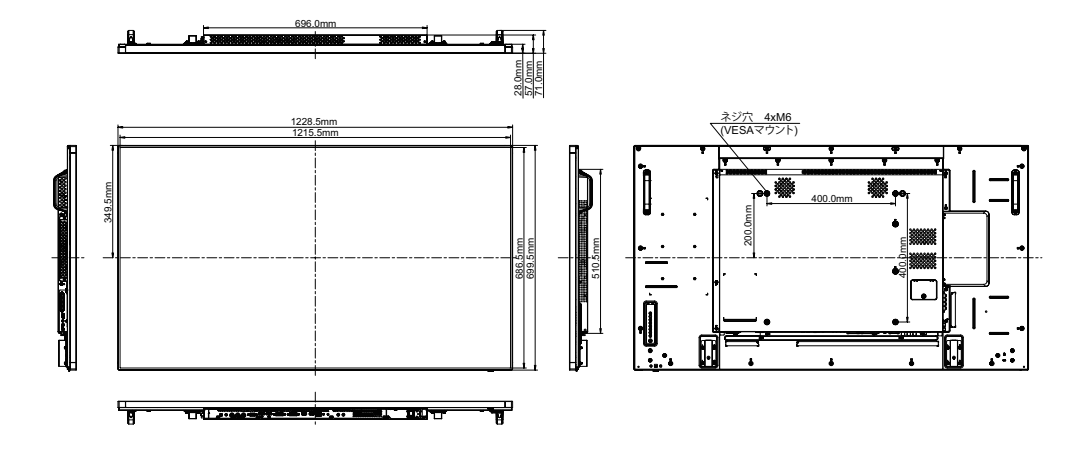

# 対応信号タイミング

| ビデオモード   |                | 水平<br>周波数     | 垂直<br>周波数 | ドット<br>クロック | VGA     | DVI | HDMI | YPbPr | AV |   |
|----------|----------------|---------------|-----------|-------------|---------|-----|------|-------|----|---|
|          |                |               | (kHz)     | (Hz)        | (MHz)   |     |      |       |    |   |
|          |                |               | 31.469    | 59.940      | 25.175  | 0   | 0    | 0     |    |   |
|          | VGA 640        | )x480         | 37.861    | 72.809      | 31.500  | 0   | 0    |       |    |   |
|          |                |               | 37.500    | 75.000      | 31.500  | Ó   | Ó    | Ó     |    |   |
|          | SVCA 90        | 0000          | 37.879    | 60.317      | 40.000  | 0   |      |       |    |   |
|          | SVGAO          | 00000         | 46.875    | 75.000      | 49.500  | 0   | 0    | 0     |    |   |
|          | XCA 400        | 4             | 48.363    | 60.004      | 65.000  | 0   | 0    |       |    |   |
| XGA 1024 | 4X/08          | 60.023        | 75.029    | 78.750      | 0       | 0   | 0    |       |    |   |
| VESA     | WXGA 1         | 280x768       | 47.776    | 59.870      | 79.500  | Õ   | Ō    | Ō     |    |   |
|          | WXGA 1         | 280x800       | 49.702    | 59.810      | 83.500  | Ó   | Ó    | Ó     |    |   |
|          | SXGA 1         | 280x960       | 60.000    | 60.000      | 108.000 | Ō   | Ō    | Ō     |    |   |
|          | SXGA 12        | 280x1024      | 63.981    | 60.020      | 108.000 | Ō   | Ō    | Ō     |    |   |
|          | WXGA13         | 360x768       | 47.712    | 60.020      | 85.500  | Ŏ   | Õ    | Ŏ     |    |   |
|          | WXGA13         | WXGA1366x768  |           | 59.700      | 85.500  | Ŏ   | Ŏ    | Ŏ     |    |   |
|          | UXGA 1600x1200 |               | 75.000    | 60.000      | 162.000 | Ŏ   | Ŏ    | Ŏ     |    |   |
|          | FHD 1920x1080  |               | 67.500    | 60.000      | 148,500 | Ŏ   | Ŏ    | Ŏ     |    |   |
| IBM      | 720x400        |               | 31.467    | 70.080      | 28.320  | Ŏ   | Ŏ    | Ŏ     |    |   |
|          | 640x480        |               | 35.000    | 66.667      | 30.240  | Ŏ   | Ŏ    | Ŏ     |    |   |
| MAC      | 832x624        |               | 49.725    | 74.500      | 57.283  | Ŏ   | Õ    | Ŏ     |    |   |
|          | 1152x87        | 1152x870      |           | 75.062      | 100.000 | Ŏ   | Ŏ    | Ŏ     |    |   |
|          | NTSC(S         | NTSC(SD480i)  |           | 59.940      | 13.500  |     |      |       |    | 0 |
|          | PAL(SD5        | PAL(SD576i)   |           | 59.940      | 13.500  |     |      |       |    | Ŏ |
|          | SECAM(         | SECAM(SD576i) |           | 59.940      | 13.500  |     |      |       |    | Ŏ |
| SD       | 480i           | 60Hz          | 15.734    | 59.940      | 27.000  |     | 0    |       | 0  |   |
|          | 576i           | 50Hz          | 15.625    | 50.000      | 13.500  |     | Ŏ    | Ŏ     | Õ  |   |
|          | 480p           | 60Hz          | 31.469    | 59.940      | 27.000  |     | Ŏ    | ΤŎ    | Ŏ  |   |
|          | 576p           | 50Hz          | 31.250    | 50.000      | 27.000  |     | Ŏ    | Ŏ     | Ŏ  |   |
|          | 700            | 50Hz          | 37.500    | 50.000      | 27.000  |     | Ŏ    | Ŏ     | Ŏ  |   |
|          | 720p           | 60Hz          | 45.000    | 60.000      | 74.250  |     | Ŏ    | ΓŎ    | ŏ  |   |
|          |                | 50Hz          | 28.125    | 50.000      | 74.250  |     | Ŏ    | Ŏ     | Ŏ  |   |
| HD       | 1080           | 60Hz          | 33.716    | 60.000      | 74.250  |     | Ŏ    | Ŏ     | ŏ  |   |
|          | 1080p          | 50Hz          | 56.250    | 50.000      | 148.500 |     | ŏ    | ΤŎ    | ŏ  |   |
|          |                | 60Hz          | 67.500    | 60.000      | 148,500 |     | ŏ    | ŏ     | ŏ  |   |

## お客様の個人情報の管理および利用について ―

当社は、お客様の個人情報について、「個人情報の保護に関する法律」および「個人情報の保護に 関する法律についての経済産業分野を対象とするガイドライン」に準拠し、取り扱いを定めて、 適切に管理,利用いたします。 当社が定める「個人情報保護方針」は、下記 URL からご確認ください。

URL http://www.iiyama.co.jp/article/privacy\_policy.html

# **IIYAMA CORPORATION**

● 製品の取り扱いおよび修理についてのお問い合わせ

#### iiyama サポートセンター

24 時間 365 日サポート対応 TEL 03-3570-6374 FAX 03-3570-6375

特定化学物質の含有情報は下記の弊社ホームページに記載しています。 URL: http://www.iiyama.co.jp/support/eco/jmos/index.html

サポートの最新情報 (連絡先等) は弊社ホームページに記載しています。 お問い合わせの前に、ホームページにてご確認ください。 URL: http://www.iiyama.co.ip/